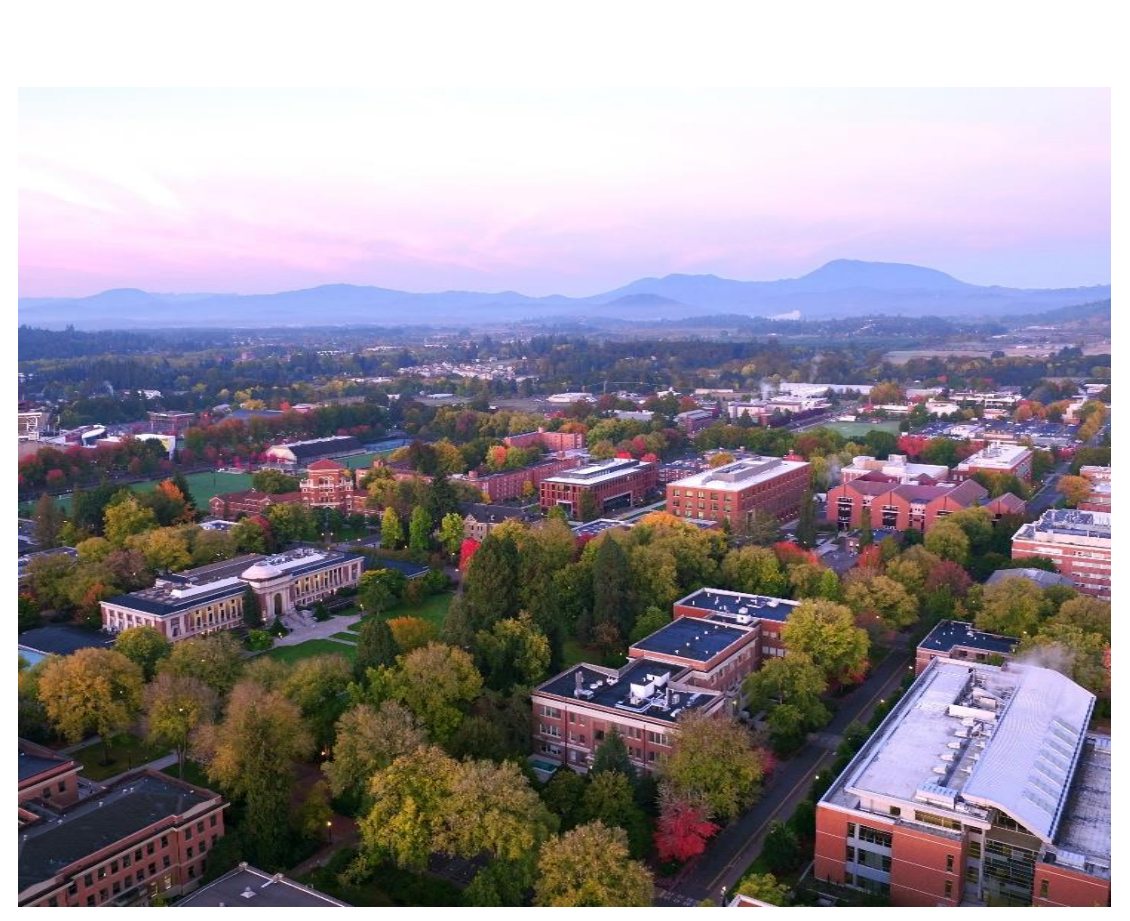

# BANNER FIS GRANTS USER MANUAL

Research Office Oregon State University January 2021 This manual gives an overview of the Banner forms needed for Grants administration. It also covers Appworx reports, CORE reports, and Nolij documents.

# **Table of Contents**

| Restricted Funds Structure                                                    |    |
|-------------------------------------------------------------------------------|----|
| Restricted Fund Prefixes                                                      | 3  |
| Chart of Accounts Structure – Restricted Funds                                | 3  |
| Cost Share                                                                    |    |
| Chart of Accounts Structure – Cost Share                                      | 5  |
| Facilities and Administrative Costs                                           | 5  |
| Encumbrances                                                                  | 5  |
| Budget Changes                                                                | 6  |
| Cost Transfers                                                                | 6  |
| Cost Overruns and Unallowable Costs                                           | 6  |
| Pre-Award and No-Cost Extensions                                              | 7  |
| Grant Forms                                                                   |    |
| FRAGRNT – Grant Maintenance                                                   |    |
| Look up all Principal Investigators and Grant Accountant                      | 9  |
| Look up User Defined Data                                                     | 10 |
| FRIGITD – Grant Inception to Date                                             |    |
| Look up Fund Details                                                          |    |
| Look up Expenditure Details                                                   |    |
| Drill Down to See Detail Information                                          |    |
| Look up Basic Grant Information                                               | 17 |
| Search for Grants                                                             |    |
| FRIGRNT – Grant Code Inquiry Form                                             |    |
| FRIPSTG – Grant Personnel Inquiry Form                                        | 19 |
| FRIORGH – Grant Organization Inquiry Form                                     | 20 |
| Additional Banner Forms                                                       | 20 |
| Look up Fund Details – FTMFUND                                                |    |
| Look up Indirect Costs and Cost Share – FRMFUND                               |    |
| Look up Fund, Org, and Program – FTMACCI                                      |    |
| Look up Cash Balance for Gift or Foundation Accounts by Fiscal Year – FGITBAL |    |
| Look up Summary of Invoices on Grants – FRIBILL                               | 25 |
| Look up Details for Charges on Grants – FRIBDET                               | 25 |
| Look up Employee Payroll Details – NYIEDST                                    | 27 |
| Look up Payroll Details by Index – NYIDIST                                    |    |

| Reports                                                    |
|------------------------------------------------------------|
| AWA Reports                                                |
| CORE Reports                                               |
| FIN1752 – Fund Inception to Date                           |
| FIN1753 – Grant Code Inception to Date                     |
| FIN1754 – Annual Grant Expenditures                        |
| FIN1780 – Cost Share Detail for Index                      |
| FIN1781 – Cost Share for Grant                             |
| FIN1782 – Cost Share Summary for Org                       |
| FIN1801 – Fund Balance Statement                           |
| FIN1870 – Indirect Costs                                   |
| FIN1872 – Terminated Funds by Org                          |
| FIN1873 – Future Ending Grant Funds                        |
| FIN1900 – Transaction Details by 1 Index and Fiscal Period |
| FIN1907 – Idoc/JV Detail                                   |
| RES0007 – Grant Awards by Organization Code35              |
| RES0055 – PI Indexes                                       |
| VAL2752 – Grant Code                                       |
| PAY1350 – HRIS Payroll for Index by Fiscal Year            |
| PAY1552 – FIS Employee Payroll Transaction Detail          |
| PAY1553 – HRIS Default Pay by Index/Org37                  |
| PAY1554 – HRIS Default Pay by Employee                     |
| Nolij                                                      |
| Nolij Grant Query QRC                                      |
| Nolij Grant Document Types                                 |
| Appendix A: Additional Resources                           |

# **Restricted Funds Structure**

Restricted funds are set up in Banner with a grant code, fund(s), and index(es). Grant codes are designed to inform the system to accumulate across fiscal years. If cost share is part of the agreement, a cost share grant code, fund(s), and index(es) may be set up. The first letter of the grant code can be used to identify the agency providing the funding for the project.

# **Restricted Fund Prefixes**

Below is a sample of some common agency prefixes; a complete list can be found on the OSRAA Website by selecting Cash and Financial Management Agency Assignments: https://research.oregonstate.edu/osraa/osraa-organization.

| Prefix | Agency                      |
|--------|-----------------------------|
| BP     | DOE/BPA                     |
| DA     | USDA                        |
| GS     | USDI/Geological Survey      |
| NL     | National Labs               |
| Р      | Public Health Services      |
| S      | National Science Foundation |

# **Chart of Accounts Structure – Restricted Funds**

All parts of an award are rolled up together under the grant code, but each part of an award can be viewed individually.

| Grant  | Fund   | Index  |
|--------|--------|--------|
| N00350 | N0035A | N0035A |
|        | N0035B | N0035B |
|        | N0035C | N0035C |
|        | N0035D | N0035D |

## Grant

The grant code will always end in 0 and contains the following information:

- Sponsoring agency name
- Type of research applied or basic
- Award amounts present and future
- Sponsor's agreement number
- Names of the Principal Investigator(s) (PI)
- Catalog for Federal Domestic Assistance (CFDA) code for audits and reporting

Example grant code and title: N00350 ONR Circular Wave Formation

# Fund

The fund code will end with an alpha character with the exception of some OSU Foundation (OSUF), Ag Research Foundation (ARF), and gift funds. Separate funds are established for different indirect cost rates, different organizations (based on budgets), different financial managers (if requested), and the sponsor's requirement for reporting specific tasks.

The fund record contains the following information:

- Financial manager (PI)
- Indirect cost rate and method
- Cost share code
- Title which includes the department buyer code, agency acronym, PI's last name, and grant end date

Example fund and title: N0035A OAS ONR 1211 Blackson Wave Fronts

# Index Code

The index code is used for all data entry including purchases, payables, payroll, and inquires. A budget is entered for each index. Expenses and encumbrances will post to the index.

The index record includes:

- The fund
- The organization code the department identifier
- The program code the type of activity (i.e. on campus research, off campus research, or other sponsored activity)

Example index code and title: N0035A OAS-ONR Blackson Wave Fronts

# **Cost Share**

Cost share is the portion of a project or program cost that is not reimbursed by the sponsor. It is considered mandatory if it is a condition of the award. Voluntary cost share can also be offered by the institution in excess of the required amount. However, once the award is made, all cost share commitments are considered mandatory and represent binding obligations to the university.

Each organization has a single department index linked to the cost share method; the cost share method is then linked to the fund requiring cost sharing. When an expenditure is posted to the cost share index, Banner will automatically make an offsetting transfer entry from the departmental index. Cost share reports are available through CORE.

# Chart of Accounts Structure – Cost Share

If the Cost Share Method code on FRMFUND is REQD, a cost share grant, fund(s), and index(es) will be set up; other methods will not have cost share accounting set up.

The Cost Share grant code will end with an S, with the fund and index linked to the grant code.

| Grant  | Fund   | Index  |
|--------|--------|--------|
| N0035S | 005051 | N0035S |
|        | 005052 | N0035T |
|        | 005053 | N0035U |
|        | 005054 | N0035V |

Example cost share grant code and title: N0035S CS ONR Circular Wave Formation

Example cost share fund and title: 005051 OAS – CS Blackson N0035A/OAS023

Example cost share index and title: N0035S OAS – CS Blackson N0035A/OAS023

# **Facilities and Administrative Costs**

Facilities and Administrative (F&A) costs are indirect costs charged to the granting agency to support research at the University. F&A cost rates are negotiated with the federal government and are based on past costs incurred at the University.

# From the <u>Research Office</u>:

These are costs that cannot be uniquely associated with a particular project but which are nonetheless incurred by the university due to the project. They include costs such as departmental accounting and clerical support, network support, equipment depreciation, building and facilities operation and maintenance, library, general and sponsored projects administration. These costs are budgeted and charged as a percentage of some of the direct cost elements.

Banner will automatically apply the F&A costs with each direct cost, when appropriate.

# Encumbrances

Encumbrances allow funds to be placed in reserve so you can get a better idea of the current budget on a project. They are automatically created when purchase orders, subcontracts, and payroll are entered into Banner. Departments may also selectively encumber major items such as international travel and personal service contracts. Although the funds are placed in reserve, Banner does not prevent the funds from being used for other purposes.

The fund balance, however, is not a real time balance. Payroll is only updated twice a month (at mid-month and the end of the month) and Facilities and Administrative costs are not encumbered with direct cost items. In addition, journal vouchers, purchase orders, and invoices must go through the approval process before they affect the fund balance.

# **Budget Changes**

For restricted funds from agencies that have granted OSU expanded authority, the department can request a reallocation of budget line items. Some examples when a reallocation may be appropriate include unexpected supply purchases, travel, or salary redistributions (hired a graduate assistant instead of full time faculty).

Reallocation requests are accomplished through a budget JV using journal type 1PBB. Proper justification must be included in the text field. The JV then goes to the Office for Sponsored Research and Award Administration (OSRAA) for final approval.

Please note, changes are not allowed to revenue account codes. In addition, budget change requests will not change the sponsoring agency's restrictions.

For reallocation of budget between indexes on a grant, contact your OSRAA grant accountant.

# **Cost Transfers**

Cost transfers are used to adjust or move charges from one index to another. They can be initiated due to:

- Errors this can be as simple as a typo that posted the charge to the wrong index.
- Unallowable costs charges that are not allowed on the restricted fund must be moved to a state fund index.
- Closely related work related projects may be supported by more than one funding source; occasionally, charges may need to be moved between the indexes for the projects.

All cost transfers must be completed within 90 days of the original charge. In addition, the journal voucher text must include the reason for the cost transfer and the contact name and number of the person entering the JV.

# **Cost Overruns and Unallowable Costs**

CAS 505 requires cost overruns to be identified and recorded. Cost overruns (project related costs above the authorized award amount) can be used to meet cost share obligations on the project. When cost overruns are found, OSRAA will process a JV charging the appropriate department CR cost share index.

Unallowable costs (charges identified by Uniform Guidance or by the sponsoring agency as inappropriate for restricted funds) must be removed from the grant by the Business Center. Unallowable costs should not remain on the grant.

# Pre-Award and No-Cost Extensions

Pre-award costs are expenditures made before the effective date of a sponsored agreement. Typically these types of expenditures are not allowed. However, some federal agencies allow requests for pre-award expenditures up to 90 days prior to the expected start date of the grant.

If the agency does allow pre-award expenditures:

- The request must be submitted to OSRAA using the Pre-Award Cost Form.
- The Department Head/Chair or Dean/Director must guarantee to reimburse the university if the grant is not received.
- The funding must be necessary for the effective and economical conduct of the project.
- The proposal must have been routed through OSRAA.

For agencies that do not allow pre-award costs, a pending index may be set up prior to the award being received to allow for appropriate cost allocation:

- The request must be submitted to OSRAA using the <u>Pending Index Form</u>.
- The Department Head/Chair or Dean/Director must guarantee to reimburse the university if the grant is not received.
- The proposal must have been routed through OSRAA.

No-cost extensions allow for additional time beyond the original expiration date of the grant with no additional funding. Some reasons for no-cost extensions include:

- Additional time is required to assure completion of the original approved objectives.
- Continuity of grant support is required while a competing application is under review.
- Extension is necessary to permit an orderly phase out of a project that will not receive continued support.

No-cost extensions must be requested through OSRAA at least 30 days prior to the expiration date of the project using the <u>No-Cost Extension Request Form</u>.

# **Grant Forms**

The two main forms used to find grant information in Banner are:

- 1. **FRAGRNT** to view all general grant details.
- 2. FRIGITD to view all accounting related information

Note: in the examples below, Go is used to populate the forms. You can also click Next Block (at the bottom of the page 🗾 ) or Alt + PgDn on your keyboard.

# FRAGRNT – Grant Maintenance

On the FRAGRNT form you can look up all grant details including the responsible organization (org), grant title, agency, PI, project start and end dates, funding details, and grant type.

Enter the Grant code then click Go (at the top of the page) to populate the form:

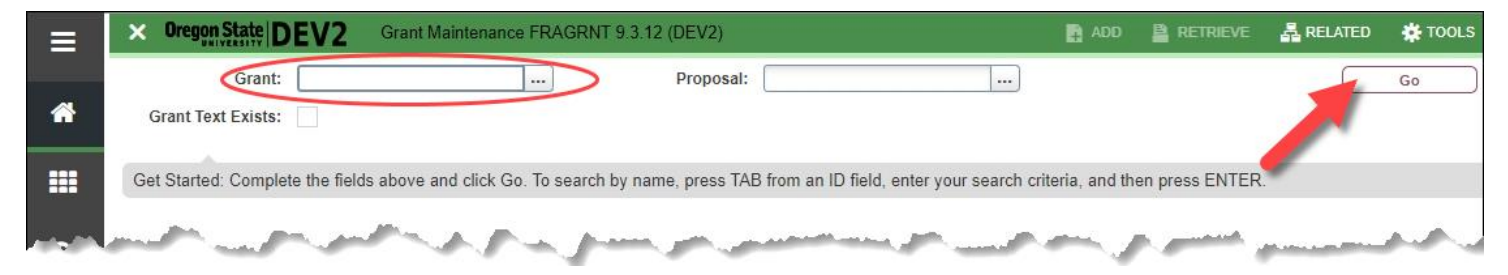

| Main Grant Ag       | ency Location      | Cost Code           | Personnel        | Billing  | User Defined Data | Effort R         | eporting F  | Pass Through Agency |   |
|---------------------|--------------------|---------------------|------------------|----------|-------------------|------------------|-------------|---------------------|---|
| GRANT MAINTENA      | NCE                |                     |                  |          | 🖬 Ins             | ert 🗖 De         | lete 🌆 Copy | More Informatio     | n |
| Chart of Account    | nts * C            |                     |                  |          |                   |                  | Pass Thr    | ough Indicator      |   |
| A Responsil         | ole * 261120       | OAS - Ocea          | anic and Atmos   | Sci Oper | Alternate D       | escription       |             |                     |   |
| Organizati          | on                 |                     |                  |          |                   |                  |             |                     |   |
| Long T              | tle * Scanning the | Pacific Ocean       | Floor            |          | \rm (H) St        | atus Date        | 02/12/2016  |                     |   |
| Вт                  | tle * Scanning the | Pacific Oce         |                  |          | Currer            | nt Amount        |             | 50,000.00           |   |
|                     | Requires Ef        | ffort Certification | 1                |          | J Cumulativ       | e Amount         |             | 50,000.00           |   |
| C Ager              | cy NSFX            | Nation              | nal Science Four | ndation  | 🔣 Maximur         | K Maximum Amount |             |                     |   |
| Principal Investiga | or 999999999       | Smyth               | ne, Janye        |          | Total Recipi      | ent Share        | 2           | 25,000.00           |   |
|                     | ID                 |                     |                  |          |                   |                  |             |                     |   |
| Project Start Da    | te * 01/01/2016    |                     |                  |          | Rela              | ted Grant        |             |                     |   |
| Project End Da      | te 12/31/2016      |                     |                  |          | C G               | rant Type        | G           | Grant               |   |
| Propo               | al S0000065        | )                   |                  |          | M                 | Category         | F           | Federal             |   |
| (F) Termination Da  | ite [              |                     |                  |          | N Sub             | Category         |             | <u></u> ]           |   |
| Expenditure E       | nd                 |                     |                  |          | O CFD             | A Number         | 47.050      | ]                   |   |
| Da                  | te                 |                     |                  |          |                   |                  | Protection  |                     |   |
| G Stat              | us A /             | Active              |                  |          | P s               | ponsor ID        | 1234567-0   | CE                  | _ |

Grant details found on the FRAGRNT Main tab:

- A. Responsible Organization the department responsible for the grant.
- B. Title a brief description of the research.
- C. Agency the sponsor who awarded the grant funds.
- D. Principal Investigator ID and name of the main researcher responsible for the technical aspects of the award.
- E. Dates
  - Project Start Date: the date from which costs can be incurred.
  - Project End Date: the date that the project is complete and all costs must be incurred.
- F. Termination Date date the grant was closed in Banner by OSRAA; if blank the grant is still active.
- G. Status if the grant is active (A) or inactive (I).
- H. Status Date last date the grant record was updated.
- I. Current Amount: amount of the most recent increment of funding.
- J. Cumulative Amount: amount awarded to date for the grant.
- K. Maximum Amount: maximum funding the sponsoring agency will award for the grant.
- L. Grant Type type of restricted fund. Grant (G), contract (C), and cooperative agreement (A) are the most common types. To view a complete list, click on the drop down arrow.
- M. Category Federal (F) or Non-federal (N).
- N. Sub Category additional details on the grant category, such as individual (INDV), commercial (CORP), or state (STAT).
- O. CFDA (Catalog for Federal Domestic Assistance) Number used for reporting when funds are federal.
- P. Sponsor ID number assigned by the agency for the grant; also called the agreement number or the contract number.

# Look up all Principal Investigators and Grant Accountant

On FRAGRNT, click on the Personnel tab. Use the Arrow to move between the Principal Investigator (PI), any co-PIs, and the grant accountant.

The Primary PI will have an indicator of 001. There can only be one PI.

If there are any co-PIs, they will have an indicator of 002. There can be multiple co-PIs.

The OSRAA Grant Accountant will have an indicator of 003. There is only one grant accountant.

|   | × Ore     | gon State DE  | V2 Grant                                                                                                    | t Maintenance  | FRAGRNT 9                             | 3.12 (DEV2  | ) -                                                                                                    |                  |                            |
|---|-----------|---------------|----------------------------------------------------------------------------------------------------|----------------|---------------------------------------|-------------|----------------------------------------------------------------------------------------------------|------------------|----------------------------|
|   | Grant: J9 | 9190 Proposa  | I: S00000065                                                                                                    | Grant Text I   | Exists:                               |             |                                                                                                    |                  |                            |
|   | Main      | Grant Agency  | Location                                                                                                    | Cost Code      | Personnel                             | Billing     | User Defined Data                                                                                                    | Effort Reporting | Pass Through Agency        |
|   | * PERSON  | NEL           |                                                                                                    |                |                                       | -           |                                                                                                    |                  |                            |
|   |           | ) ai          | 9999999999                                                                                                    | Srnyti         | ie, Janye                             |             |                                                                                                    |                  | 1                          |
| Q |           | Indicator *   | 001 P                                                                                                    | rimary Princip | al Investigato                        | ţ           |                                                                                                    |                  |                            |
| 1 | Char      | t of Accounts | C                                                                                                    |                |                                       |             |                                                                                                    |                  |                            |
|   | 18        | Organization  | 261120                                                                                                    | OAS - Oce      | anic and Atmo                         | s Sci Oper  |                                                                                                    |                  | 1                          |
|   | Lines and | Science       | and the second second second second second second second second second second second second second second second |                | and the second second                 | and a state | and the second second s | and a second     | and a second second second |
|   | 7         | Address Type  |                                                                                                    |                | · · · · · · · · · · · · · · · · · · · |             |                                                                                                    |                  |                            |
|   | ◄ (       | 1 of 3 🕨 🕅    | 1 1                                                                                                    | Per Page       |                                       |             |                                                                                                    |                  | <                          |

#### Banner FIS Grants User Guide

| Grant                  | UNIVERSITY DI                                                                                                    | EV2 Grant Mainte                                                                                                    |                                                    | 0.3.12 (DEV2)            | ).                     |                  |                     |
|------------------------|----------------------------------------------------------------------------------------------------|----------------------------------------------------------------------------------------------------|----------------------------------------------------|--------------------------|------------------------|------------------|---------------------|
| Grant:                 | J99190 Propos                                                                                                    | al: S00000065 Grant                                                                                                    | t Text Exists:                                     |                          |                        |                  | 3                   |
| Main                   | Grant Agency                                                                                                    | Location Cost C                                                                                                    | Code Personnel                                     | Billing                  | User Defined Data      | Effort Reporting | Pass Through Agency |
| * PERS                 | ONNEL                                                                                                    |                                                                                                    |                                                    |                          |                        |                  |                     |
|                        | ID                                                                                                    | 999888999                                                                                                    | Beaver, Wally                                      |                          |                        |                  | i                   |
| 2                      | Indicator *                                                                                                    | 002 Co-Princi                                                                                                    | ipal Investigator                                  |                          |                        |                  |                     |
| с<br>С                 | hart of Accounts                                                                                                    | C                                                                                                    |                                                    |                          |                        |                  |                     |
|                        | Organization                                                                                                    | [261120 ] OAS                                                                                                    | - Oceanic and Atm                                  | os Sci Oper              |                        |                  |                     |
| حمالك                  | Salutation                                                                                                    | and a dealer                                                                                                    | a second and                                       | las som                  | بالم الم الم           | And the second   |                     |
|                        | Address Type                                                                                                    |                                                                                                    |                                                    |                          | A Contraction          |                  |                     |
| н -                    | [ 2] of 3 🕨 🕅                                                                                                    | 1 v Per Pa                                                                                                    | ge                                                 |                          |                        |                  |                     |
| - X                    | Dregon State                                                                                                    | <b>W2</b> Grant Mainte                                                                                                    | nance FRAGRNT 9                                    | ).3.12 (DEV2)            |                        |                  |                     |
| Grant:                 | J99190 Propos<br>Grant Agency                                                                                           | Grant Mainte<br>al: S00000065 Grant<br>Location Cost C                                                                                                    | nance FRAGRNT S                                    | ).3.12 (DEV2)<br>Billing | )<br>User Defined Data | Effort Reporting | Pass Through Agency |
| Grant:<br>Main         | J99190 Propos<br>Grant Agency                                                                                           | Grant Mainte<br>al: S00000065 Grant<br>Location Cost C                                                                                                    | nance FRAGRNT S                                    | ).3.12 (DEV2)<br>Billing | )<br>User Defined Data | Effort Reporting | Pass Through Agency |
| Grant:<br>Main<br>PERS | J99190 Propos<br>Grant Agency<br>SONNEL                                                                                 | EV2 Grant Mainte<br>al: S00000065 Grant<br>Location Cost C<br>999999881                                                                                            | t Text Exists: Code Personnel                      | ).3.12 (DEV2)<br>Billing | )<br>User Defined Data | Effort Reporting | Pass Through Agency |
| Grant:<br>Main<br>PERS | J99190 Propos<br>Grant Agency<br>CONNEL<br>ID                                                                           | V2         Grant Mainte           al:         S00000065         Grant           Location         Cost C           999999881            003                         | nance FRAGRNT S                                    | 9.3.12 (DEV2)<br>Billing | )<br>User Defined Data | Effort Reporting | Pass Through Agency |
| Grant:<br>Main<br>PERS | Oregon State D<br>J99190 Propos<br>Grant Agency<br>CONNEL<br>ID<br>Indicator *<br>thart of Accounts                     | EV2         Grant Mainte           sal:         S00000065         Grant           Location         Cost C           9999999881            003            Grant Acc | t Text Exists: Code Personnel Polo, Marko countant | 9.3.12 (DEV2)<br>Billing | )<br>User Defined Data | Effort Reporting | Pass Through Agency |
| Grant:<br>Main<br>PERS | Oregon State D<br>J99190 Propos<br>Grant Agency<br>SONNEL<br>ID<br>Indicator *<br>chart of Accounts                     | EV2         Grant Mainte           al:         S00000065         Grant           Location         Cost C           9999999881            003            Grant Acc  | t Text Exists: Code Personnel Polo, Marko countant | 9.3.12 (DEV2)<br>Billing | User Defined Data      | Effort Reporting | Pass Through Agency |
| Grant:<br>Main<br>PERS | Conversion State D<br>J99190 Propos<br>Grant Agency<br>CONNEL<br>ID<br>Indicator *<br>Chart of Accounts<br>Organization | EV2       Grant Mainte         sal:       S00000065       Grant         Location       Cost C         9999999881          003          Grant Acc         C         | t Text Exists: Code Personnel Polo, Marko countant | 9.3.12 (DEV2)<br>Billing | User Defined Data      | Effort Reporting | Pass Through Agency |
| Grant:<br>Main<br>PERS | Oregon State D<br>J99190 Propos<br>Grant Agency<br>CONNEL<br>ID<br>Indicator *<br>Chart of Accounts<br>Organization     | EV2         Grant Mainte           aal:         S00000065         Grant           Location         Cost C           9999999881            003            Grant Acc | Inance FRAGRNT S                                   | Billing                  | User Defined Data      | Effort Reporting | Pass Through Agency |
| Grant:<br>Main<br>PERS | Constant of Accounts<br>Organization<br>Address Type                                                                    | V2       Grant Mainte         al: S00000065       Grant         Location       Cost C         9999999881          003          Grant Acc                           | t Text Exists: Code Personnel Polo, Marko countant | 9.3.12 (DEV2)<br>Billing | User Defined Data      | Effort Reporting | Pass Through Agency |

# Look up User Defined Data

On FRAGRNT, select the User Defined Data tab.

| ≡        | × 0                               | regon State DE | V2 Gran      | t Maintena | nce FRAGRNT 9.3 | 3.12 (DEV2) | )                 | 🖬 Al                           | dd 🖺 Retrieve 🛔     | RELATED       | 🋠 TOOLS     |  |  |
|----------|-----------------------------------|----------------|--------------|------------|-----------------|-------------|-------------------|--------------------------------|---------------------|---------------|-------------|--|--|
|          | Grant: ,                          | J99190 Proposa | I: S00000065 | Grant Te   | ext Exists:     |             |                   |                                |                     | Start         | Over        |  |  |
| <b>^</b> | Main                              | Grant Agency   | Location     | Cost Cod   | e Personnel     | Billing     | User Defined Data | Effort Reporting               | Pass Through Agency |               |             |  |  |
|          | USER I                            | DEFINED DATA   |              |            |                 |             |                   |                                | 🕒 Insert 🗖 🛙        | Delete 🖪 Copy | Y, Filter   |  |  |
| ===      | Literal *                         |                |              |            | Value           |             | Value Descript    | ion                            |                     |               |             |  |  |
|          | CLASSIFICATION                    |                |              |            | NEW             |             | New               |                                |                     |               |             |  |  |
| Q        | NCES_                             | CODE           |              |            | 1433A           |             | Oceanograph       | Oceanography-Applied           |                     |               |             |  |  |
|          | OSU_COMPLIANCE                    |                |              |            | DIV             |             | Diving Anticip    | Diving Anticipated in Proposal |                     |               |             |  |  |
|          | OSU_P/                            | AY_METHOD      |              |            | NSF NSF Le      |             |                   | NSF Letter of Credit           |                     |               |             |  |  |
|          | PROJE                             | CT_TYPE        |              |            | A               |             | Applied Rese      | Research                       |                     |               |             |  |  |
| 2        | $\mathbb{R}^{2} = \mathbb{R}^{2}$ | 1 of 1 🕨 📕     | 10 💌         |            |                 |             |                   |                                |                     | Red           | cord 1 of 5 |  |  |
|          |                                   |                |              |            |                 |             |                   |                                |                     |               |             |  |  |
|          |                                   | <b>T</b>       |              |            |                 |             |                   |                                | -                   |               | SAVE        |  |  |
|          | EDIT                              | Record: 1/5    |              |            |                 |             | e                 | 2000 - 2018 Ellucian. All ri   | ghts reserved.      | e             | nucian      |  |  |

User defined data includes:

- Ag Codes if the project is Ag related, there will be an Ag code listed for reporting.
- Billing Detail if a billing detail sheet is needed for the project.
- Classification if the project is new, a continuation, a renewal, a revision, or supplemental.
- Country Code if the grant funds are from a foreign source, the country will be listed.
- NCES Code used for reporting by field of research.
- OSU Clinical Trial if the project is a clinic trial, the type will be listed: human, no, or veterinary.
- OSU Compliance Codes if these are required for the project, the codes will be listed: IRB, IACUC, radioactive materials, DNA, etc.
- OSU E-Verify if E-Verify is required for the project.
- OSU Pay Method how the agreement will be billed: invoiced as cost reimbursable, fixed price, received in advance, or drawn down via Letter of Credit (LOC).
- OSU Small Biz if a small business report is required for the project.
- Project Type the type of research, typically applied or basic.

# FRIGITD – Grant Inception to Date

On the FRIGITD form you can look up accounting details for the grant including the budget, expenditures, encumbrances, and balances as well as specific expenditure details by fund or index.

Enter a Grant code, select the Account Summary level or check Fund Summary then click Go to populate the form:

| ≡        |                                 | Grant Inception to Date FRIGITD 9.3.11.OSU (DEV2)       |                           | 🖬 ADD                    | RETRIEVE                | 🛃 RELATED           | 🇱 TOOLS |  |  |
|----------|---------------------------------|---------------------------------------------------------|---------------------------|--------------------------|-------------------------|---------------------|---------|--|--|
|          | Chart of Accounts: C            |                                                         | Grant:                    |                          |                         |                     | Go      |  |  |
| <b>^</b> | Grant Year:                     |                                                         | Index:                    |                          |                         |                     | 1       |  |  |
|          | Fund:                           |                                                         | Organization:             |                          |                         |                     |         |  |  |
|          | Program:                        |                                                         | Activity:                 |                          |                         | -                   |         |  |  |
| ~        | Location:                       |                                                         | Account Type:             |                          |                         |                     |         |  |  |
| Q        | Account:                        |                                                         | Account Summary:          | All Levels               | <b>~</b>                |                     |         |  |  |
| 2        | Date From (MM/YY):              |                                                         | Date To (MM/YY):          | Level 1 Acct Types       |                         |                     |         |  |  |
|          | Include Revenue:                |                                                         | Exclude Indirect:         | All Levels               |                         |                     |         |  |  |
| •        | Accounts                        |                                                         | Costs                     | Budget Pool              |                         |                     |         |  |  |
| ſ        | Hierarchy:                      |                                                         | Fund Summary:             |                          |                         |                     |         |  |  |
|          | By Sponsor Account:             |                                                         | IC Basis:                 |                          |                         |                     |         |  |  |
| €        | IC Rate:                        |                                                         | Cost Share:               |                          |                         |                     |         |  |  |
|          | Get Started: Complete the field | ds above and click Go. To search by name, press TAB fro | m an ID field, enter your | search criteria, and the | n press ENTER.          |                     |         |  |  |
|          |                                 |                                                         |                           |                          |                         |                     |         |  |  |
|          |                                 |                                                         |                           | · ·                      | a rapifit "             |                     | • •     |  |  |
|          |                                 |                                                         |                           |                          |                         |                     |         |  |  |
|          | EDIT Record: 1/1                | FGRFPHC.KEYBLOC_GRNT_CODE [1]                           |                           | @2                       | 2000 - 2018 Ellucian. A | ll rights reserved. |         |  |  |

# Look up Fund Details

Checking the Fund Summary box will list all of the funds for the grant with the total budget and available balance (top portion of the screen). To view details for a particular fund, place your cursor in the fund code field.

| ≡        | × Oregon State DEV        | 2 Grant Inception to Date | FRIGITD 9.3.11.OSU (DEV2)          |                            |                     |               |                                 | B                                                | add 🖺 retrieve    | 🛃 RELATED   | 🔅 TOOLS       |
|----------|---------------------------|---------------------------|------------------------------------|----------------------------|---------------------|---------------|---------------------------------|--------------------------------------------------|-------------------|-------------|---------------|
|          | Chart of Accounts: C Gran | t: B00010 USDI Spotted Ow | Nest Sites Grant Year: Index: Fund | I: Organization: Program:  | Activity: Location: | Account Type: | Account: Account Summary: /     | All Levels Date From (MM/YY): 07 / 84 Date To (I | MM/YY): 11 / 19   | St          | art Over      |
| *        | Include Revenue Accounts: | Exclude Indirect Costs:   | Hierarchy: Fund Summary: 🗸 By      | Sponsor Account: IC Basis: | IC Rate             |               | Cost Share:                     |                                                  |                   |             |               |
|          | GRANT INCEPTION TO DATE   |                           |                                    |                            |                     |               |                                 |                                                  | 🖬 Insert          | Delete 🖷 Co | py 🖣 Filter   |
| =        | Fund Code                 | Title                     |                                    | Adjusted Budget            | Act                 | ivity         | Ce                              | ommitments /                                     | vailable Balance  |             |               |
|          | B0001A                    | AFW USDI 910 Spotted Ow   | d                                  |                            | 63,200.00           |               | 43,805.87                       | 23,345.27                                        |                   |             | -3,951.14     |
| Q        | B0001B                    | FOR USDI 910 Spotted Ow   | d                                  |                            | 88,650.00           |               | 48,743.31                       | 23,336.75                                        |                   |             | 16,569.94     |
|          | <b>4 1</b> of 1 ► )       | 10 V Per Page             |                                    |                            |                     |               |                                 |                                                  |                   | F           | Record 1 of 2 |
| 2        | NET TOTAL                 |                           |                                    |                            |                     |               |                                 |                                                  | 🖬 Insert          | Delete 🖷 Co | py Ϋ, Filter  |
|          |                           | Adjusted Budget           |                                    | Activity                   |                     |               | Commitments                     |                                                  | Available Balance |             |               |
| ?        |                           | 151,850.00                |                                    | 92,549.18                  |                     |               | 46,682.02                       |                                                  | 12,61             | 8.80        |               |
|          | * ACCOUNT DETAILS         | •                         | •                                  |                            | -                   |               | •                               |                                                  | 🖬 Insert          | Delete 📲 Ca | py 🔍 Filter   |
| €⇒       | Account A                 | Туре В                    | Description                        | Adjusted Budget            | D                   | Activity      |                                 | Commitments                                      | Available Balance | G           |               |
|          | 10101                     | L                         | Staff-Unclassified Salaries        |                            | 10,000.00           |               | 2,500.00                        | 11,157.00                                        |                   |             | -3,657.00     |
|          | 10901                     | L                         | Other Payroll Expenses             |                            | 3,400.00            |               | 850.00                          | 4,688.27                                         |                   |             | -2,138.27     |
|          | 20001                     | E                         | Supplies Expense                   |                            | 2,500.00            |               | 0.00                            | 0.00                                             |                   |             | 2,500.00      |
| 911<br>( | 20101                     | E                         | Office & Administrative Supplies   |                            | 0.00                |               | 50.00                           | 0.00                                             |                   |             | -50.00        |
|          | 20102                     | E                         | General Operating Supplies         |                            | 0.00                |               | 222.80                          | 0.00                                             |                   |             | -222.80       |
|          | 20103                     | E                         | Laboratory Supplies                |                            | 0.00                |               | 485.06                          | 0.00                                             |                   |             | -485.06       |
|          | 20200                     | E                         | Minor Equipment                    |                            | 0.00                |               | 1,186.94                        | 0.00                                             |                   |             | -1,186.94     |
|          | 20202                     | E                         | Software                           |                            | 0.00                |               | 192.00                          | 0.00                                             |                   |             | -192.00       |
|          | 20250                     | E                         | Parts-Auto & Equipment             |                            | 0.00                |               | 135.99                          | 0.00                                             |                   |             | -135.99       |
|          | 24599                     | E                         | Other Professional Services        |                            | 2,000.00            |               | 870.00                          | 0.00                                             |                   |             | 1,130.00      |
|          | K ◀ 1 of 2 ► N            | 10 V Per Page             |                                    |                            |                     |               |                                 |                                                  |                   | R           | cord 1 of 20  |
|          | NET TOTAL                 |                           |                                    |                            |                     |               |                                 |                                                  | 🖬 Insert          | Delete 📲 Ca | py 👻 Filter   |
|          |                           | Adjusted Budget           |                                    | Activity                   |                     |               | Commitments                     |                                                  | Available Balance |             |               |
|          |                           | 63,200.00                 |                                    | 43,805.87                  |                     |               | 23,345.27                       |                                                  | -3,95             | 1.14        |               |
|          |                           |                           |                                    |                            |                     |               |                                 |                                                  |                   |             |               |
|          | READ Record: 1/2          | ERVIGRI E ER              |                                    |                            |                     |               | 62000 - 2018 Ellucian All right | menord                                           |                   |             | ellucian.     |

Note: you can use the arrows at the bottom of the fund section or account codes section to see more funds/account codes if needed.

The bottom half of the form contains the budget details:

- A. Account the account code.
- B. Type major category of the account code Labor (L), Expense (E), or Revenue (R).
- C. Description description or title of the account code.
- D. Adjusted Budget if funds were budgeted for a particular account code, the amount will be in this column.
- E. Activity any expenditures posted to the account code.
- F. Commitments also called encumbrances, these are funds that are held in reserve for a specific upcoming cost, most commonly salary and subcontracts.
- G. Available Balance the adjusted budget minus any activity and minus any commitments; these are the available funds for the account.

| ≡   | × Oregon State DEV        | Grant Inception to Date    | e FRIGITD 9.3.11.OSU (DEV   | )              |                                                                                                    |                 |                 |                                                                                                    |                       | ADD                                                                                                    | RETRIEVE        | 👗 RELA        | ed 🏘 tools     |
|-----|---------------------------|----------------------------|-----------------------------|----------------|----------------------------------------------------------------------------------------------------|-----------------|-----------------|----------------------------------------------------------------------------------------------------|-----------------------|----------------------------------------------------------------------------------------------------|-----------------|---------------|----------------|
|     | Chart of Accounts: C Gran | nt: B00010 USDI Spotted Ov | wl Nest Sites Grant Year:   | Index: Fund    | I: Organization: Program: Acti                                                                                                    | vity: Location: | Account Type:   | Account: Account Summary: /                                                                                                    | ILLEVEIS Date From (M | M/YY): 07 / 84 Date To (MM/YY                                                                                  | ): 11 / 19      |               | Start Over     |
| *   | Include Revenue Accounts: | Exclude Indirect Costs:    | Hierarchy: Fund Su          | mmary: 🔽 By    | Sponsor Account: IC Basis:                                                                                                    | IC Rate         |                 | Cost Share:                                                                                                    |                       |                                                                                                    |                 | _             |                |
|     | 🕆 GRANT INCEPTION TO DATE |                            |                             |                |                                                                                                    |                 |                 |                                                                                                    |                       |                                                                                                    |                 | Copy 🕄 Filter |                |
| =   | Fund Code                 | Title                      |                             |                | Adjusted Budget                                                                                                    | Acti            | vity            | Co                                                                                                    | mmitments             | Availab                                                                                                    | le Balance      |               |                |
|     | B0001A                    | AFW USDI 910 Spotted Owl   |                             |                |                                                                                                    | 03,200.00       |                 | 40,005.07                                                                                                    |                       | 20,045.27                                                                                                    |                 |               | -0,951.14      |
| Q   | B0001B                    | FOR USDI 910 Spotted Owl   |                             |                |                                                                                                    | 88,650.00       |                 | 48,743.31                                                                                                    |                       | 23,336.75                                                                                                    |                 |               | 16,569.94      |
| _   |                           | 10 V Per Page              |                             |                |                                                                                                    |                 |                 |                                                                                                    |                       |                                                                                                    |                 |               | Record 2 of 2  |
| 2   | NET TOTAL                 |                            |                             |                |                                                                                                    |                 |                 |                                                                                                    |                       |                                                                                                    | 🖬 Insert 📲      | Delete        | Copy 🔍 Filter  |
|     |                           | Adjusted Budget            |                             |                | Activity                                                                                                    |                 |                 | Commitments                                                                                                    |                       | Ava                                                                                                    | ailable Balance |               |                |
| ?   |                           | 151,850.00                 | 0                           |                | 92,549.18                                                                                                    |                 |                 | 46,682.02                                                                                                    |                       |                                                                                                    | 12,618.         | 80            |                |
|     | * ACCOUNT DETAILS         |                            |                             |                |                                                                                                    |                 |                 |                                                                                                    |                       |                                                                                                    | D Insert        | Delete        | Copy Ϋ, Filter |
| €   | Account                   | Туре                       | Description                 |                | Adjusted Budget                                                                                                    |                 | Activity        |                                                                                                    | Commitments           | Availa                                                                                                    | able Balance    |               |                |
|     | 10101                     | L                          | Staff-Unclassified Salaries |                |                                                                                                    | 15,000.00       |                 | 0.00                                                                                                    |                       | 17,666.20                                                                                                    |                 |               | -2,666.20      |
|     | 10630                     | L                          | Graduate Research Assts     |                |                                                                                                    | 3,150.00        |                 | 1,050.00                                                                                                    |                       | 0.00                                                                                                    |                 |               | 2,100.00       |
|     | 10901                     | L                          | Other Payroll Expenses      |                |                                                                                                    | 6,100.00        |                 | 20.00                                                                                                    |                       | 5,670.55                                                                                                    |                 |               | 409.45         |
| 911 | 10951                     | L                          | Graduate Assistant Fee R    | emissions      |                                                                                                    | 1,800.00        |                 | 1,731.00                                                                                                    |                       | 0.00                                                                                                    |                 |               | 69.00          |
|     | 20001                     | E                          | Supplies Expense            |                |                                                                                                    | 4,500.00        |                 | 0.00                                                                                                    |                       | 0.00                                                                                                    |                 |               | 4,500.00       |
|     | 20101                     | E                          | Office & Administrative Su  | pplies         |                                                                                                    | 0.00            | 0.00 0.00       |                                                                                                    |                       | 0.00                                                                                                    |                 |               | 0.00           |
|     | 20102                     | E                          | General Operating Supplie   | s              |                                                                                                    | 0.00            | 0.00 200.00     |                                                                                                    |                       | 0.00                                                                                                    |                 | -200.00       |                |
|     | 20103                     | E                          | Laboratory Supplies         |                |                                                                                                    | 0.00            |                 | 100.00                                                                                                    |                       | 0.00                                                                                                    |                 |               | -100.00        |
|     | 20115                     | E                          | Audio/Video Supplies        |                |                                                                                                    | 0.00            |                 | 79.65                                                                                                    |                       | 0.00                                                                                                    |                 |               | -79.65         |
|     | 20200                     | E                          | Minor Equipment             |                |                                                                                                    | 0.00            |                 | 400.00                                                                                                    |                       | 0.00                                                                                                    |                 |               | -400.00        |
|     | { ◀ [1] of 2 ▶ }          | 10 V Per Page              |                             |                |                                                                                                    |                 |                 |                                                                                                    |                       |                                                                                                    |                 |               | Record 1 of 20 |
|     | V NET TOTAL               |                            |                             |                |                                                                                                    |                 |                 |                                                                                                    |                       |                                                                                                    | 🖸 Insert 🕻      | Delete        | Copy Ϋ, Filter |
|     |                           | Adjusted Budget            |                             |                | Activity                                                                                                    |                 |                 | Commitments                                                                                                    |                       | Ava                                                                                                    | ilable Balance  |               |                |
|     |                           | 88,650.00                  | 0                           |                | 48,743.31                                                                                                    |                 |                 | 23,336.75                                                                                                    |                       |                                                                                                    | 16,569.         | 94            |                |
|     | and the second second     | And the second second      | and the second second       | A              |                                                                                                    |                 |                 | And the strength                                                                                                    | and a subset of       | A second second                                                                                                |                 |               | A .            |
|     |                           |                            |                             |                |                                                                                                    |                 |                 |                                                                                                    |                       |                                                                                                    |                 | ~             |                |
|     | proved the second         |                            | a farmer a state            | And the second | and the second second se |                 | · · · · · · · · | and a second state of the second state of the |                       | a second a second second second second second second second second second second second second second second s |                 |               | 1              |
| _   | <b>X Y</b>                |                            |                             |                |                                                                                                    |                 |                 |                                                                                                    |                       |                                                                                                    |                 |               |                |
|     | READ Record: 2/2          | FRVGBLF.FR                 | RVGBLF_FUND_CODE [2]        |                |                                                                                                    |                 |                 | 62000 - 2018 Ellucian. All rights                                                                                                    | reserved.             |                                                                                                    |                 |               | ellucian₌      |

Note: Click Start Over at the top right to go back to the search screen to change views/dates.

# Look up Expenditure Details

On FRIGITD, enter the grant code and select the Level 1 Acct Types in the Account Summary drop down to see a breakdown of expenses by major categories (labor and expense):

| ≡           | × Oregon State DE       | V2 Grant Inception to    | Date FRIGITD 9.3.11.OSU (DEV2)                       |                                        |                                          | <b>B</b> A        | dd 🖺 retrieve 🚜 Related 🔆 tools   |
|-------------|-------------------------|--------------------------|------------------------------------------------------|----------------------------------------|------------------------------------------|-------------------|-----------------------------------|
|             | Chart of Accounts: C G  | rant: B00010 USDI Spott  | ed Owl Nest Sites Grant Year: Index: Fund: Organiza  | tion: Program: Activity: Location: Acc | ount Type: Account: Account Summary: Lev | el 1 Acct Types   | Start Over                        |
| ñ           | Date From (MM/YY): 07 / | 84 Date To (MM/YY): 11 / | 19 Include Revenue Accounts: Exclude Indirect Costs: | Hierarchy: Fund Summary: By Spo        | nsor Account: IC Basis: IC               | Rate: Cost Share: |                                   |
|             | GRANT INCEPTION TO DA   | ΤE                       |                                                      |                                        |                                          |                   | 🖬 Insert 🔲 Delete 📲 Copy 🏹 Filter |
|             | Account                 | Туре                     | Description                                          | Adjusted Budget                        | Activity                                 | Commitments       | Available Balance                 |
|             | 60                      | L                        | Labor                                                | 39,450.00                              | 6,151.00                                 | 39,182.02         | -5,883.02                         |
| Q           | 70                      | E                        | General Expense                                      | 112,400.00                             | 86,398.18                                | 7,500.00          | 18,501.82                         |
|             | ( ◀ 1 of 1 ► )          | 10 V Per Page            |                                                      |                                        |                                          |                   | Record 1 of 2                     |
| 2           | NET TOTAL               |                          |                                                      |                                        |                                          |                   | 🖬 Insert 🗖 Delete 🌆 Copy 🍸 Filter |
|             |                         | Adjusted Budge           | t                                                    | Activity                               | Commitments                              |                   | Available Balance                 |
| ?           |                         | 151,8                    | 350.00                                               | 92,549.18                              | 46,682.02                                |                   | 12,618.80                         |
| <b>`~</b> = | LALL.                   |                          | and the second                                       | and the second second                  |                                          | had not a         | and a such                        |
| · · · · ·   |                         |                          |                                                      |                                        |                                          |                   |                                   |
|             | <b>▲ ▲</b>              |                          |                                                      |                                        |                                          |                   |                                   |
|             | READ Record: 1/2        | FRVP                     | BAA.FRVPBAA_ATYP_CODE [1]                            |                                        | @2000 - 2018 Ellucian. All rights res    | erved.            | ellucian                          |

Selecting Level 2 Acct Types will display the major budget line items:

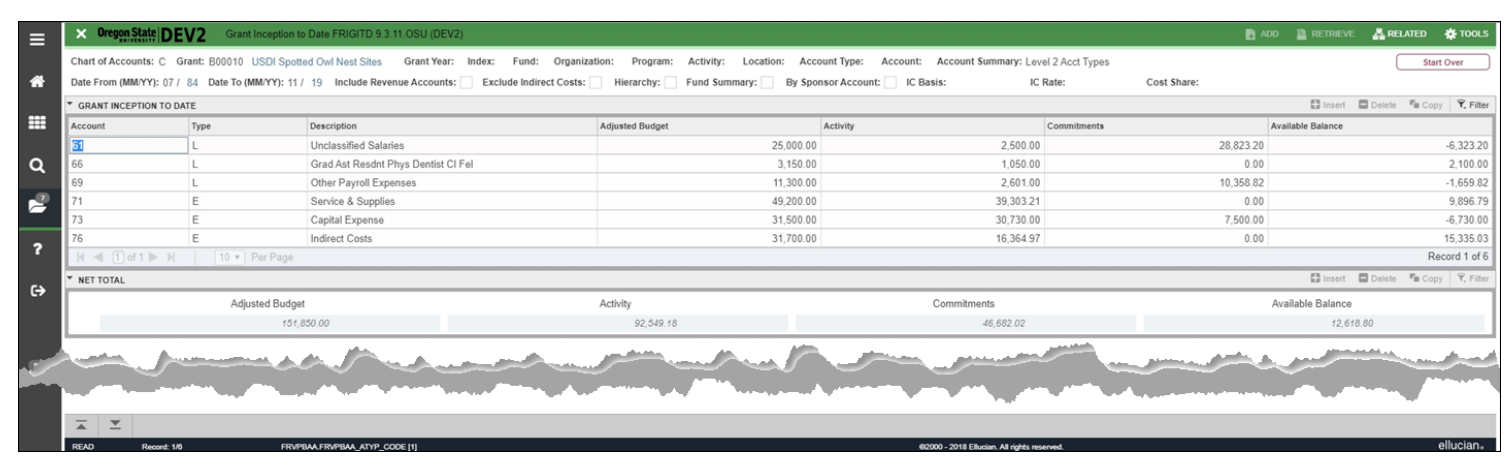

## All Levels will display all accounts that have been used on the grant code:

| ≡              | × Oregon State DE        | V2 Grant Inception to   | Date FRIGITD 9.3.11.OSU (DEV2)                       |                                         |                                            | ADD                                           | 🖺 RETRIEVE 🛔 RELATED 🔅 TOOLS       |  |  |  |
|----------------|--------------------------|-------------------------|------------------------------------------------------|-----------------------------------------|--------------------------------------------|-----------------------------------------------|------------------------------------|--|--|--|
|                | Chart of Accounts: C Gr  | ant: B00010 USDI Spotte | ed Owl Nest Sites Grant Year: Index: Fund: Organizat | tion: Program: Activity: Location: Acco | ount Type: Account: Account Summary: All L | evels Date From (MM/YY): 07 / 84 Date To (MM/ | (Y): 11 / 19 Start Over            |  |  |  |
| *              | Include Revenue Accounts | Exclude Indirect Co     | sts: Hierarchy: Fund Summary: By Sponsor Acco        | ount: IC Basis: IC Rate:                | Cost Share:                                |                                               |                                    |  |  |  |
|                | * GRANT INCEPTION TO DA  | TE                      |                                                      |                                         |                                            |                                               | 🖬 Insert 🔲 Delete 🦷 Copy 🎗 Filter  |  |  |  |
| •              | Account                  | Туре                    | Description                                          | Adjusted Budget                         | Activity                                   | Commitments Available Balance                 |                                    |  |  |  |
|                | 10101                    | L                       | Staff-Unclassified Salaries                          | 25,000.00                               | 2,500.00                                   | 28,823.20                                     | -6,323.20                          |  |  |  |
| a              | 10630                    | L                       | Graduate Research Assts                              | 3,150.00                                | 1,050.00                                   | 0.00                                          | 2,100.00                           |  |  |  |
|                | 10901                    | L                       | Other Payroll Expenses                               | 9,500.00                                | 870.00                                     | 10,358.82                                     | -1,728.82                          |  |  |  |
| 2              | 10951                    | L                       | Graduate Assistant Fee Remissions                    | 1,800.00                                | 1,731.00                                   | 0.00                                          | 69.00                              |  |  |  |
|                | 20001                    | E                       | Supplies Expense                                     | 7,000.00                                | 0.00                                       | 0.00                                          | 7,000.00                           |  |  |  |
| •              | 20101                    | E                       | Office & Administrative Supplies                     | 0.00                                    | 50.00                                      | 0.00                                          | -50.00                             |  |  |  |
| 2              | 20102                    | E                       | General Operating Supplies                           | 0.00                                    | 422.80                                     | 0.00                                          | -422.80                            |  |  |  |
|                | 20103                    | E                       | Laboratory Supplies                                  | 0.00                                    | 585.06                                     | 0.00                                          | -585.06                            |  |  |  |
| c>             | 20115                    | E                       | Audio/Video Supplies                                 | 0.00                                    | 79.65                                      | 0.00                                          | -79.65                             |  |  |  |
|                | 20200                    | E                       | Minor Equipment                                      | 0.00                                    | 1,586.94                                   | 0.00                                          | -1,586.94                          |  |  |  |
|                | 20201                    | E                       | Computer (Noncapitalized)                            | 0.00                                    | 659.48                                     | 0.00                                          | -659.48                            |  |  |  |
|                | 20202                    | E                       | Software                                             | 0.00                                    | 441.95                                     | 0.00                                          | -441.95                            |  |  |  |
| (III)<br>(III) | 20250                    | E                       | Parts-Auto & Equipment                               | 0.00                                    | 135.99                                     | 0.00                                          | -135.99                            |  |  |  |
| <u> </u>       | 22503                    | E                       | Mailing Service - Incl Postage                       | 100.00                                  | 73.55                                      | 0.00                                          | 26.45                              |  |  |  |
|                | 23501                    | E                       | Equipment Maintenance & Repairs                      | 250.00                                  | 99.69                                      | 0.00                                          | 150.31                             |  |  |  |
|                | 24001                    | E                       | Equipment Rentals & Leases                           | 350.00                                  | 350.00                                     | 0.00                                          | 0.00                               |  |  |  |
|                | 24599                    | E                       | Other Professional Services                          | 2,000.00                                | 870.00                                     | 0.00                                          | 1,130.00                           |  |  |  |
|                | 24602                    | E                       | Duplicating & Copying Expense                        | 500.00                                  | 0.00                                       | 0.00                                          | 500.00                             |  |  |  |
|                | 24604                    | E                       | Photo Services/Processing                            | 0.00                                    | 47.25                                      | 0.00                                          | -47.25                             |  |  |  |
|                | 25012                    | E                       | Laboratory Reagents                                  | 0.00                                    | 218.55                                     | 0.00                                          | -218.55                            |  |  |  |
|                | 🕅 🛋 🗍 of 2 🕨 🗎           | 20 V Per Page           |                                                      |                                         |                                            |                                               | Record 1 of 29                     |  |  |  |
|                | NET TOTAL                |                         |                                                      |                                         |                                            |                                               | 🖬 Insert 🖨 Delete 🦉 Copy Ϋ, Filter |  |  |  |
|                |                          | Adjusted Budget         |                                                      | Activity                                | Commitments                                | A                                             | vailable Balance                   |  |  |  |
|                |                          | 151,8                   | 50.00                                                | 92,549.18                               | 46,682.02                                  |                                               | 12,618.80                          |  |  |  |
|                | -                        |                         |                                                      |                                         |                                            |                                               |                                    |  |  |  |
|                | <b>⊼ ⊻</b>               |                         |                                                      |                                         |                                            |                                               |                                    |  |  |  |
|                | READ Record: 1/29        | FRVGE                   | BAL FRYGBAL ACCT CODE [1]                            |                                         | @2000 - 2018 Ellucian. All rights rese     | ned.                                          | ellucian                           |  |  |  |

When viewing details on FRIGITD, the date range defaults to the dates of the grant – from the date the grant began to the current month. To view a specific date range, change the Date From and Date To fields on the FRIGITD search screen:

| ≡        | × Oregon State D     | <b>EV2</b> Grant Inception to Date FRIGITD 9.3.11.OSU (DEV2)       |                             | ADD 😭                     |                        | RELATED             | 🔆 TOOLS |
|----------|----------------------|--------------------------------------------------------------------|-----------------------------|---------------------------|------------------------|---------------------|---------|
|          | Chart of Accounts:   | C                                                                  | Grant:                      |                           |                        |                     | Go      |
| *        | Grant Year:          |                                                                    | Index:                      |                           |                        |                     |         |
|          | Fund:                |                                                                    | Organization:               |                           |                        |                     |         |
|          | Program:             |                                                                    | Activity:                   |                           |                        |                     |         |
| ~        | Location:            |                                                                    | Account Type:               |                           |                        |                     |         |
| Q        | Account:             |                                                                    | Account Summary:            | All Levels                | -                      |                     |         |
|          | Date From (MM/YY):   | 07 / 19                                                            | Date To (MM/YY):            |                           | 09 / 19                |                     |         |
|          | Include Revenue:     |                                                                    | Exclude Indirect:           |                           |                        |                     |         |
| •        | Accounts             |                                                                    | Costs                       |                           |                        |                     |         |
| ~        | Hierarchy:           |                                                                    | Fund Summary:               |                           |                        |                     |         |
| -        | By Sponsor Account:  |                                                                    | IC Basis:                   |                           |                        |                     |         |
| Ŀ        | IC Rate:             |                                                                    | Cost Share:                 |                           |                        |                     |         |
|          | Get Started: Complet | e the fields above and click Go. To search by name, press TAB from | m an ID field, enter your s | search criteria, and then | press ENTER.           |                     |         |
| <b>`</b> |                      |                                                                    |                             |                           |                        |                     |         |
|          |                      |                                                                    |                             | · · ·                     |                        | -                   | •       |
|          |                      |                                                                    |                             |                           |                        |                     |         |
|          | EDIT Record:         | /1 FGRFPHC.KEYBLOC_GRNT_CODE [1]                                   |                             | @20                       | 000 - 2018 Ellucian. A | Il rights reserved. |         |

This can be especially useful to review costs that have posted after the grant has ended for unallowable costs.

To view expenses for a specific index with the indirect cost basis and rate (F&A costs), enter the index and choose all levels for account summary on the FRIGITD search screen. After clicking Go to populate the form, you will see the IC Basis and IC Rate:

| ≡        | × Oregon State D      | EV2 Grant Incep     | otion to Date FRIGITD 9.3.11.OSU (DEV2)                      |                                            |                                           | 🖪 A                             | dd 🖺 retrieve 🕌 Related 🔆 tools   |
|----------|-----------------------|---------------------|--------------------------------------------------------------|--------------------------------------------|-------------------------------------------|---------------------------------|-----------------------------------|
|          | Chart of Accounts: C  | Grant: B00010 USDI  | Spotted Owl Nest Sites Grant Year: Index: B0001A Fund: E     | 00001A Organization: 211620 Program: 15003 | Activity: Location: Account Type: Account | at: Account Summary: All Levels | Start Over                        |
| *        | Date From (MM/YY): 07 | / 84 Date To (MM/YY | /): 11 / 19 Include Revenue Accounts: Exclude Indirect Costs | Hierarchy: Fund Summary: By Sp             | onsor Account: CIC Basis: MTDC IC I       | Rate: 41.5 Cost Share:          |                                   |
|          | GRANT INCEPTION TO    | DATE                |                                                              |                                            |                                           |                                 | 🖬 Insert 🔲 Delete 📲 Copy 🏹 Filter |
|          | Account               | Туре                | Description                                                  | Adjusted Budget                            | Activity                                  | Commitments                     | Available Balance                 |
|          | 10101                 | L                   | Staff-Unclassified Salaries                                  | 10,000.0                                   | 0 2,500.00                                | 11,157.00                       | -3,657.00                         |
| a        | 10901                 | L                   | Other Payroll Expenses                                       | 3,400.0                                    | 0 850.00                                  | 4,688.27                        | -2,138.27                         |
|          | 20001                 | E                   | Supplies Expense                                             | 2,500.0                                    | 0 0.00                                    | 0.00                            | 2,500.00                          |
| 2        | 20101                 | E                   | Office & Administrative Supplies                             | 0.0                                        | 0 50.00                                   | 0.00                            | -50.00                            |
| <u> </u> | 20102                 | E                   | General Operating Supplies                                   | 0.0                                        | 0 222.80                                  | 0.00                            | -222.80                           |
| •        | 20103                 | E                   | Laboratory Supplies                                          | 0.0                                        | 0 485.06                                  | 0.00                            | -485.06                           |
| ſ        | 20200                 | E                   | Minor Equipment                                              | 0.0                                        | 0 1,186.94                                | 0.00                            | -1,186.94                         |
|          | 20202                 | E                   | Software                                                     | 0.0                                        | 0 192.00                                  | 0.00                            | -192.00                           |
| c>       | 20250                 | E                   | Parts-Auto & Equipment                                       | 0.0                                        | 0 135.99                                  | 0.00                            | -135.99                           |
|          | 24599                 | E                   | Other Professional Services                                  | 2,000.0                                    | 0 870.00                                  | 0.00                            | 1,130.00                          |
|          | 24602                 | E                   | Duplicating & Copying Expense                                | 500.0                                      | 0.00                                      | 0.00                            | 500.00                            |
|          | 24604                 | E                   | Photo Services/Processing                                    | 0.0                                        | 0 47.25                                   | 0.00                            | -47.25                            |
| 911      | 25012                 | E                   | Laboratory Reagents                                          | 0.0                                        | 0 218.55                                  | 0.00                            | -218.55                           |
|          | 28601                 | E                   | Conference Registration Fees                                 | 0.0                                        | 0 250.00                                  | 0.00                            | -250.00                           |
|          | 39500                 | E                   | Out-of-State Travel                                          | 1,000.0                                    | 0 0.00                                    | 0.00                            | 1,000.00                          |
|          | 39515                 | E                   | Out-St Empl Program Travel                                   | 0.0                                        | 0 1,320.20                                | 0.00                            | -1,320.20                         |
|          | 39600                 | E                   | Foreign Travel                                               | 3,000.0                                    | 0 0.00                                    | 0.00                            | 3,000.00                          |
|          | 39615                 | E                   | Foreign Empl Program Travel                                  | 0.0                                        | 0 912.10                                  | 0.00                            | -912.10                           |
|          | 40101                 | E                   | Equipment                                                    | 31,500.0                                   | 0 30,730.00                               | 7,500.00                        | -6,730.00                         |
|          | 70005                 | E                   | F & A Cost (formerly Indirect)                               | 9,300.0                                    | 0 3,834.98                                | 0.00                            | 5,465.02                          |
|          |                       | 20 🔻 Per P          | age                                                          |                                            |                                           |                                 | Record 1 of 20                    |
|          | NET TOTAL             |                     |                                                              |                                            |                                           |                                 | 🖬 Insert 🗖 Delete 🌆 Copy 🏹 Filter |
|          | Adjusted Budget       |                     |                                                              | Activity                                   | Commitments                               |                                 | Available Balance                 |
|          |                       |                     | 63,200.00                                                    | 43,805.87                                  | 23,345.27                                 |                                 | -3,951.14                         |
|          |                       |                     |                                                              |                                            |                                           |                                 |                                   |
|          | <b>▲ ⊻</b>            |                     |                                                              |                                            |                                           |                                 |                                   |
|          | READ Record 1         | /20                 | ERVGRAL ERVGRAL ACCT CODE (1)                                |                                            | 62000 - 2018 Elburino All rights rase     | here                            | ellucian.                         |

Note: Index or Fund must be populated to view the IC Basis. Indexes can have different IC rates and cost share methods due to several factors including:

- Multiple IC Bases most common are MTDC (modified total direct costs) and TDC (total direct costs).
- Multiple IC Rates most commonly due to on campus, off campus, or other sponsored activities; each type has a different negotiated rate. Different rates can also occur if OSU's negotiated rates change during the life of the grant.
- Cost Share can be REQD, GRAFEE, IC or REPORT. For REQD, OSRAA will set up a cost share index. If the method is GRAFEE or IC, OSRAA will calculate the cost share. If the method is REPORT – most commonly from a third part or volunteer time – then the BC is responsible for providing the information to OSRAA.

#### **Drill Down to See Detail Information**

From FRIGITD, you can drill into the details for any account code. With your cursor in the account you want to see more information about, click the Related link at the top right and select Grant Detail Information [FRIGTRD]:

| × Oregon Stat     | BEV2 Grant I            | nception to Date FRIGITD 9.3.11.OSU (DEV2)  | 📕 🖬 A    | DD 🖹 RET TT 🗸 RELATED 🔅 TOOLS        |
|-------------------|-------------------------|---------------------------------------------|----------|--------------------------------------|
| Chart of Accounts | : C Grant: J99190 S     | canning the Pacific Ocean Floor Grant Year: |          | Search                               |
| Date From (MM/Y)  | r): 07 / 15 Date To (MI | M/YY): 11 / 19 Include Revenue Accounts: Ex | are:     | Fund Code Maintenance Form           |
| GRANT INCEPTIO    | IN TO DATE              |                                             |          | [FTMFUND]                            |
| Account           | Туре                    | Description                                 |          |                                      |
| 20001             | E                       | Supplies Expense                            | 0.00     | Account Index Code Maintenance Form  |
| 39100             | E                       | General Travel                              | 0.00     | [FTMACCI]                            |
| 39115             | E                       | Empl Travel - Domestic                      | 0.00     | Process Submission Control Form      |
| 40101             | E                       | Equipment                                   | 5,000.00 | [GJAPCTL]                            |
| 70005             | E                       | F & A Cost (formerly Indirect)              | 0.00     |                                      |
| 🔣 ┥ 🗍 of 1        | ▶ 🕅 10 🔻 P              | er Page                                     |          | Employee Distribution Inquiry Form   |
| ▼ NET TOTAL       |                         | 2                                           |          | [NYIEDS1]                            |
|                   | Adius                   | ted Budaet                                  |          | Labor Distribution Data Inquiry Form |
|                   | ,                       | 50.000.00                                   |          | [NYIDIST]                            |
|                   |                         |                                             | -        |                                      |
|                   |                         |                                             |          | Grant Detail Information [FRIGTRD]   |
|                   |                         |                                             |          |                                      |
|                   |                         |                                             | 5        |                                      |
| READ R            | ecord: 3/5              | FRVGBAL FRVGBAL ACCT CODE [3]               |          | elluciar                             |

This will display all transactions (budgets, expenses, and encumbrances) for the account code that was selected:

|   | × Orego                                                                                                    | DEV           | 2 Gra               | nt Transaction D | etail For | m FRIGTRD 9 | .3.12 (DEV2)         |             |           |           |          | ADD              |          | E 🗸 RELATED | 🔆 TOOLS               |
|---|----------------------------------------------------------------------------------------------------|---------------|---------------------|------------------|-----------|-------------|----------------------|-------------|-----------|-----------|----------|------------------|----------|-------------|-----------------------|
| ł | COA: C O                                                                                                    | Grant: J99190 | Index: F            | und: Organi      | zation:   | Account: 39 | 15 Program: Activity | : Location: | Commit:   | Year: Per | iod:     |                  |          | St          | art Over              |
|   | Date From:<br>GRANT TR                                                                                                    | 07/01/2015 Da | ate To: 12/3<br>AIL | 1/2019 Pool:     |           |             |                      |             |           |           |          |                  | 🚺 Insert | Delete 🖷 C  | opy <b>Y</b> , Filter |
|   | Account                                                                                                    | Organization  | Program             | Activity Date    | Туре      | Document    | Description          | Commit      | Fund      | Activity  | Location | Transaction Date | Field    | Amount      | Increase(+) or        |
|   | 39115                                                                                                    | 261120        | 15003               | 02/24/2016       | INNI      | 10380070    | Beard, Harry         | U           | J9919A    |           |          | 02/24/2016       | YTD      | 1,000.00    | +                     |
| I |                                                                                                    |               |                     |                  |           |             |                      |             |           |           |          |                  | Total    | 1,000.00    |                       |
|   | <ul> <li>I</li> <li>I</li></ul> | ] of 1 🕨 🔰    | 10 -                | Per Page         |           |             |                      |             |           |           |          |                  |          | 1           | ►<br>Record 1 of 1    |
|   |                                                                                                    |               |                     |                  |           |             | - Karan              | a. s. M     | · · · · · |           |          | and a second     | . میں جب |             |                       |

#### Look up Basic Grant Information

From FRIGITD, you can also view basic grant details including the agency name, principal investigator (PI), start and end dates of the project, and sponsor ID. Enter the grant code on the main FRIGITD search screen, then click on Tools at the top right and select Grant Information:

|      | Cregon State DEV2 Grant Inception to Date FRIGITD 9.3.11.OSU (DEV2)                                       |                                               | 📓 ADD 🖺 RETRIEVE 🗸 RELATED 🔅 TO | OLS |
|------|----------------------------------------------------------------------------------------------------|-----------------------------------------------|---------------------------------|-----|
|      | Chart of Accounts: C                                                                                      | Grant: [B00010]                               | Q Search                        | ^   |
|      |                                                                                                    | Scanning the Pacific Ocean Floor              | ACTIONS                         |     |
| " VE | Grant Year:                                                                                               | Index:                                        | and and a second                |     |
|      |                                                                                                    | Cost Share:                                   |                                 |     |
|      | Get Started: Complete the fields above and click Go. To search by name, press TAB from an ID field, enter | r your search criteria, and then press ENTER. | Exit Quickflow                  |     |
| 912  |                                                                                                    |                                               | About Banner                    |     |
|      |                                                                                                    |                                               | OPTIONS.                        |     |
|      |                                                                                                    |                                               | Grant Information               |     |
|      | and here have been been here here here here here here here h                                              | and we are the for a                          |                                 |     |

This will display basic grant information without having to leave FRIGITD and go back to FRAGRNT.

| ≡        | × Oregon State D                       | EV2       | Grant Inception  | to Date FRI | GITD 9.3.11.OSU (DEV2) |           |           |            |                                         | 🖬 ADD             |                    | 🔒 RE       | LATED      | TOOLS     |
|----------|----------------------------------------|-----------|------------------|-------------|------------------------|-----------|-----------|------------|-----------------------------------------|-------------------|--------------------|------------|------------|-----------|
|          | Chart of Accounts:                     | C         |                  |             |                        |           | Grant:    | B00010     |                                         | USD               | I Spotted Owl I    | Vest Sites | G          | ,         |
| <b>^</b> | Grant Year:                            |           |                  |             |                        |           | Index:    |            |                                         |                   |                    |            |            |           |
|          | Fund:                                  |           |                  |             |                        | Orga      | nization: |            |                                         |                   |                    |            |            |           |
|          | Program:                               |           |                  |             |                        |           | Activity: |            |                                         |                   |                    |            |            |           |
| ~        | Location:                              |           |                  |             |                        | Accou     | int Type: |            |                                         |                   |                    |            |            |           |
| Q        | Account:                               |           |                  |             |                        | Account S | ummary:   | All Levels |                                         | -                 |                    |            |            |           |
| 2        | Date From (MM/YY):                     |           |                  | 07 /        | 84                     | Date To ( | MM/YY):   |            |                                         | 11 /              |                    | 19         |            |           |
|          | Include Revenue:                       |           |                  |             |                        | Exclude   | Indirect: |            |                                         |                   |                    |            |            |           |
|          | Accounts                               |           |                  |             |                        |           | Costs     |            |                                         |                   |                    |            |            |           |
| <b>?</b> | Hierarchy:                             |           |                  |             |                        | Fund St   | ımmary:   |            |                                         |                   |                    |            |            |           |
|          | By Sponsor Account:                    |           |                  |             |                        | 1         | C Basis:  |            |                                         |                   |                    |            |            |           |
| ⇔        | IC Rate:                               |           |                  |             |                        | Cos       | st Share: |            |                                         |                   |                    |            |            |           |
|          | GRANT INFORMATION                      |           |                  |             |                        |           |           |            |                                         |                   | 🖬 Insert           | Delete     | 📲 Сору     | Y, Filter |
|          | Agency                                 |           |                  |             |                        |           |           | CFDA       | 15.808 U.S. (                           | Geological Su     | rvey Research      | and Data ( | Collection |           |
| 911      | PI/Manager                             | Beaver, G | Gregory          |             |                        |           |           |            | Cancel                                  |                   |                    |            |            |           |
| <b>•</b> | Project Period                         | 09/01/199 | 92               | To 09/30/   | 1999                   |           |           |            |                                         |                   |                    |            |            |           |
|          | Sponsor ID#                            | -97-RU-0  | 1577-07          |             |                        |           |           |            |                                         |                   |                    |            |            |           |
| <u> </u> |                                        |           | all another such |             |                        |           |           |            |                                         |                   |                    |            | . J        |           |
|          |                                        |           |                  |             |                        |           |           |            | ~~~~~~~~~~~~~~~~~~~~~~~~~~~~~~~~~~~~~~~ |                   |                    |            | $\sim$     |           |
|          | 1000 1000 1000 1000 1000 1000 1000 100 |           |                  | -           |                        |           |           |            |                                         |                   |                    |            |            | -         |
|          | <b>▲ ≚</b>                             |           |                  |             |                        |           |           |            |                                         |                   |                    |            |            |           |
|          | EDIT Record:                           | 1/1       | FGR              | FPHC.KEY_AG | CY_NAME [1]            |           |           |            | @20 <b>00</b> -                         | 2018 Ellucian. Al | I rights reserved. |            |            |           |

If you need additional grant details, use the FRAGRNT – Grant Maintenance form.

# **Search for Grants**

There are several forms in Banner that can be used to look up Grants:

- 1. FRIGRNT look up grants by grant code, agency, PI, org, sponsor ID (the code assigned by the granting agency), dates, or status.
- 2. FRIPSTG look up grants by principal investigator.
- 3. FRIORGH look up grants by responsible organization.

#### FRIGRNT – Grant Code Inquiry Form

You can access FRIGRNT directly from the Banner main menu or by clicking on the three dots next to the Grant field on FRIGITD or FRAGRNT and selecting List of Grant Codes (FRIGRNT):

| ≡ | Cregon State DEV2 Gran | t Inception to Date FRIGITD 9.3.11.OSU (DEV | 2) 🖬 Al              | dd 🚆 retrieve | 🛃 RELATED    | 🗱 TOOLS |
|---|------------------------|---------------------------------------------|----------------------|---------------|--------------|---------|
|   | Chart of Accounts: C   |                                             | Grant:               |               |              | Go      |
| 1 | Gran                   | in product in princes                       | ndex:                | - AND - AND - | and a second | تمسمى   |
| ≡ | × Oregon State DEV2    | Grant Maintenance FRAGRNT 9.3.12 (I         | DEV2) 📑 add          |               | A RELATED    | 🔅 TOOLS |
|   | Grant:                 |                                             | Proposal:            |               |              | Go      |
| 1 | Text st                |                                             | and the set          | and general   |              | A AMA   |
|   |                        |                                             |                      |               |              |         |
|   |                        | Option List                                 |                      | ×             |              |         |
|   |                        | List of Grant Codes                         | (FRIGRNT)            |               |              |         |
|   |                        | Elot of Grant Godde                         | (indiani)            |               |              |         |
|   |                        | Grant Title Search I                        | <u>orm (FRIKGNT)</u> |               |              |         |
|   |                        |                                             |                      |               |              |         |
|   |                        |                                             | Cancel               |               |              |         |

On FRIGRNT, you can search for grants using any field – or combination of fields – on the form. To add more fields to the default search, click on the Add Another Field drop down:

|        | × Oregon St    |         | EV2 Grant C | ode Inqui | y FRIGRNT 9.3. | 12.OSU (I | DEV2)              |   |                           |   | ADD 🕄                                                                                                    |                                                   | å      |        | 🗱 TOOLS | 1        |
|--------|----------------|---------|-------------|-----------|----------------|-----------|--------------------|---|---------------------------|---|----------------------------------------------------------------------------------------------------|---------------------------------------------------|--------|--------|---------|----------|
|        | * GRANT CODE I | NQUIRY  |             |           |                |           |                    |   |                           |   |                                                                                                    | 0                                                 | Insert | Delete | Па Сору | 👻 Filter |
| *      | Basic Filter   | Advance | ed Filter   |           |                |           |                    |   |                           |   |                                                                                                    |                                                   |        |        |         | O        |
| ш<br>а | Grant          | •       | Grant Title | <b>°</b>  | Status         | •         | Status Description | • | Principal Investigator ID | • | Add Another Fi<br>Add Another Fie<br>Principal Investig<br>Principal Investig<br>Status Date<br>Agency<br>Agency Name<br>Project Start Dat | eld<br>Id<br>gator Last Name<br>gator First Name  |        | C      | ear All | Go       |
|        |                |         |             |           |                |           |                    |   |                           |   | Project End Date<br>Cumulative Amo<br>Sponsor ID                                                                                           | a<br>unt                                          |        |        |         |          |
|        |                |         |             |           |                |           |                    |   |                           |   | Responsible Org<br>Responsible Org                                                                                                    | janization COA<br>janization<br>janization Descri | ption  |        |         |          |

You can also use wildcards on the form to find all grants that meet your criteria. For example, to view all National Lab grants, enter NL% in the Grant field then click Go. Use the arrows to move through the results:

| ≡   | X Oregon State D       | EV2 Gran    | nt Code Inquiry FRIGR | NT 9.3.12.OSU (DEV2) |                    | Ð          | ADD             | RETRIEVE          | 뤏 RELATED        | 🌞 TOOLS     |
|-----|------------------------|-------------|-----------------------|----------------------|--------------------|------------|-----------------|-------------------|------------------|-------------|
|     | * GRANT CODE INQUIRY   |             |                       |                      |                    | 🖬 Insert   | Delete          | Pa Copy           | More Information | n 🌱 Filter  |
| *   | Active filters: Gran   | nt: NL% 😑 🖸 | ilear All             |                      |                    |            |                 |                   | Filter           | Again 😣     |
|     | Grant                  | NL0110      | UC-LLNL High Tri      | axial Stress         | Status             | A Activ    | e               |                   |                  |             |
|     | Principal Investigator | 993222123   | Lamb                  | Chop                 | Status Date        | 10/05/1996 |                 |                   |                  |             |
| 0   | ID                     |             |                       |                      |                    |            |                 |                   |                  |             |
|     | Agency                 |             |                       |                      | Project Start Date | 06/01/1994 |                 |                   |                  |             |
| 2   | Current Amount         |             | 0.00                  |                      | Project End Date   | 06/30/1995 |                 |                   |                  |             |
|     | Cumulative Amount      |             | 25,136.00             |                      | Sponsor ID         | B287803    |                 |                   |                  |             |
| 2   | Maximum Amount         |             | 25,136.00             |                      | Responsible        | C          |                 |                   |                  |             |
|     |                        |             |                       |                      | Organization       |            |                 |                   |                  |             |
| r-> | (H 		 12) of 235       |             | 1 🔻 Per Page          |                      |                    |            |                 |                   | Record           | d 12 of 235 |
|     |                        |             |                       |                      |                    |            | $\sim$          | ~                 |                  |             |
|     | <b>⊼</b> <u>▼</u>      | Specie -    |                       |                      |                    |            |                 |                   | CANCEL           | SELECT      |
|     | QUERY Record: 1        | 2/235       | FRBGRNT.FRBGF         | RNT CODE [12]        |                    | ©2000 - 2  | 018 Ellucian. A | Il rights reserve | d.               | ellucian    |

If you accessed the form from FRIGITD or FRAGRNT, with your cursor in the Grant field, click Select at the bottom of the screen to return to the form with the grant code populated; otherwise the form is query only.

## FRIPSTG – Grant Personnel Inquiry Form

On FRIPSTG, you can look up grants by principal investigator (PI). Enter the id and then click Go to populate the form:

| ≡ |                                 | Grant Personnel Inquiry FRIPSTG 9.0 (DEV2)               | DDA 😭                        |                   | 룗 RELATED           | 🗱 TOOLS       | 1  |
|---|---------------------------------|----------------------------------------------------------|------------------------------|-------------------|---------------------|---------------|----|
|   | Personnel ID:                   | ···)                                                     |                              |                   |                     | Go            |    |
| * | Get Started: Complete the field | Is above and click Go. To search by name, press TAB from | n an <mark>I</mark> D field, | enter your search | h criteria, and the | en press ENTE | R. |
|   | سور الار الاسو الما             | and manages and                                          |                              | alanta yan        | an general,         |               |    |

|   | × Oregon State DEV2        | Grant Personnel Inquiry FRIPSTG 9.0 (DEV2)                                                                       |           |                | 🔒 ADD  🗎 R          | ietrieve 🛔 Related 🔅 tools         |
|---|----------------------------|----------------------------------------------------------------------------------------------------|-----------|----------------|---------------------|------------------------------------|
|   | Personnel ID: 999999999 Sm | iythe, Janye                                                                                                    |           |                |                     | Start Over                         |
| A | GRANT PERSONNEL INQUIRY    |                                                                                                    |           | {              | 🖁 Insert 🗧 Delete 🛛 | Copy 🗅 More Information 🏾 🕄 Filter |
|   | Grant                      | Description                                                                                                    | Proposal  | Maximum Amount | Status              | Status Date                        |
| = | J99000                     | USDA Late Blight of Potato Tubers                                                                                | S0000049  | 400,000.00     | A                   | 07/01/2006                         |
|   | J99190                     | Scanning the Pacific Ocean Floor                                                                                 | S0000065  | 50,000.00      | A                   | 02/12/2016                         |
| Q | J99930                     | Test Effects of Pesticides                                                                                       |           | 1,200,000.00   | A                   | 01/01/2006                         |
|   | V00010                     | HP Synthesis of Nanoparticle Solutn                                                                              | S00006316 | 5,000.00       | 1                   | 06/29/2004                         |
| _ |                            |                                                                                                    | Total     | 1,655,000.00   |                     |                                    |
|   | 🕅 🛋 🚺 of 1 🕨 🕅             | 10 T Per Page                                                                                                    |           |                |                     | Record 1 of 4                      |
|   | and an and a set           | and the second second second second second second second second second second second second second second second |           |                |                     | and the second                     |

From this form you can get to FRAGRNT or FRIGITD. With your cursor in the grant you want to view, select Grant Information [FRAGRNT] or Grant Ledger Information [FRIGITD] from the Related link at the top right.

## **FRIORGH – Grant Organization Inquiry Form**

On FRIORGH, you can look up grants by the responsible organization.

Enter the Organization then click Go to populate the form:

| ×           | Uregon State DEV2                                     | Grant Organization                                                                                                    | Inquiry FRIC   | 0RGH 9.0 (DEV2)  |                | ADD                                 |                  | A RELATED                                                                                                    |
|-------------|-------------------------------------------------------|----------------------------------------------------------------------------------------------------|----------------|------------------|----------------|-------------------------------------|------------------|----------------------------------------------------------------------------------------------------|
|             | COA: * C                                              |                                                                                                    | )              |                  | Organiz        | zation: *                           |                  | Go                                                                                                    |
| G           | Get Started: Complete the fields                      | above and click Go                                                                                                    | . To search b  | y name, press TA | B from an ID f | ield, enter your search criteri     | a, and then pres | s ENTE                                                                                                    |
|             | - markin                                              | and a start of the start of the | and the second | Berney .         | ~              | n generates                         | a grand          | and a set of the set of the set o |
| × Oregon St | Grant Organization Inquiry FRIORGH                    | 9.0 (DEV2)                                                                                                    |                |                  |                |                                     | 🖺 ADD 🖺          | RETRIEVE 👗 RELATED 🔆 TOOLS                                                                                                    |
| OA: C Organ | anization: 215120 ABP - Ag Botany and Plant Path Oper |                                                                                                    |                |                  |                |                                     |                  | Start                                                                                                    |
| GRANT ORGAN | NIZATION INQUIRY FORM                                 |                                                                                                    |                |                  |                |                                     | 🖬 Insert 🖪       | Delete 📲 Copy 🗅 More Information                                                                                                    |
| irant       | Description                                           | Status                                                                                                    | Date           | Project Start    | Organization   | Description                         | Proposal         | Maximum Amount                                                                                                    |
| :03690      | USDA Diurnal Transcriptional Netwrk                   | A                                                                                                    | 09/16/2008     | 07/01/2008       | 215120         | ABP - Ag Botany and Plant Path Oper | S00015868        | 31                                                                                                    |
| 03700       | USDA Detct Fire Blight Pear & Apple                   | 1                                                                                                    | 12/14/2010     | 07/01/2008       | 215120         | ABP - Ag Botany and Plant Path Oper | S00015813        |                                                                                                    |
| 03760       | USDA Archael Diversity, Agroecosystm                  | A                                                                                                    | 06/28/2012     | 09/01/2008       | 215120         | ABP - Ag Botany and Plant Path Oper | S00015537        | 3                                                                                                    |
| 0376S       | CS USDA Collaborative Research                        | A                                                                                                    | 06/15/2009     | 09/01/2008       | 215120         | ABP - Ag Botany and Plant Path Oper |                  |                                                                                                    |
| 04080       | USDA 10th US-Japan Seminar:PInt-Pth                   | 1                                                                                                    | 02/24/2011     | 01/01/2010       | 215120         | ABP - Ag Botany and Plant Path Oper | S00018769        |                                                                                                    |
| 04130       | USDA Virulence P. tritici-repenti                     | A                                                                                                    | 01/28/2013     | 03/01/2010       | 215120         | ABP - Ag Botany and Plant Path Oper | S00018801        | 31                                                                                                    |
| 0413S       | CS USDA VirInce P tritici-repentiis                   | A                                                                                                    | 03/03/2010     | 03/01/2010       | 215120         | ABP - Ag Botany and Plant Path Oper |                  |                                                                                                    |
| 04400       | USDA Non-Antibiotc Fire Blght Cntrl                   | A                                                                                                    | 01/26/2012     | 09/01/2011       | 215120         | ABP - Ag Botany and Plant Path Oper | S00022271        | 4                                                                                                    |
| 0440S       | CS USDA Non-Antibiotic Blght Contrl                   | A                                                                                                    | 09/28/2011     | 09/01/2011       | 215120         | ABP - Ag Botany and Plant Path Oper |                  |                                                                                                    |
| 04440       | USDA Plant Disease Resistance                         | A                                                                                                    | 02/10/2012     | 03/01/2012       | 215120         | ABP - Ag Botany and Plant Path Oper | S00022869        | 49                                                                                                    |
| 0444S       | CS USDA Plant Disease Resistance                      | A                                                                                                    | 02/10/2012     | 03/01/2012       | 215120         | ABP - Ag Botany and Plant Path Oper |                  |                                                                                                    |
| :04480      | USDA Interactns on Floral Surfaces                    | A                                                                                                    | 04/17/2012     | 04/15/2012       | 215120         | ABP - Ag Botany and Plant Path Oper | S00022849        | 45                                                                                                    |
| :04550      | USDA Genome-Wide Character of Pop                     | A                                                                                                    | 10/18/2012     | 09/01/2012       | 215120         | ABP - Ag Botany and Plant Path Oper | 13-0638          | 13                                                                                                    |
| 04580       | USDA Function of Biocontrol Agents                    | A                                                                                                    | 12/19/2012     | 09/01/2012       | 215120         | ABP - Ag Botany and Plant Path Oper | S00024011        | 13                                                                                                    |
| A1220       | USDA Microbial Mixtures for Control                   | 1                                                                                                    | 08/04/1999     | 05/01/1998       | 215120         | ABP - Ag Botany and Plant Path Oper |                  |                                                                                                    |
| A2480       | USDA Enhance Biological Weed Cntrol                   | 1                                                                                                    | 06/25/2007     | 08/28/2002       | 215120         | ABP - Ag Botany and Plant Path Oper | S00005313        |                                                                                                    |
| A248S       | CS USDA Enhance Bio Weed Control                      | 1                                                                                                    | 06/25/2007     | 08/28/2002       | 215120         | ABP - Ag Botany and Plant Path Oper |                  |                                                                                                    |
| A2680       | USDA IPA Assgnmt: Dr Stella Coakley                   | 1                                                                                                    | 04/13/2004     | 10/01/2002       | 215120         | ABP - Ag Botany and Plant Path Oper |                  |                                                                                                    |
| A2900       | USDA Dissemination of P. ramorum                      | 1                                                                                                    | 11/23/2005     | 08/06/2003       | 215120         | ABP - Ag Botany and Plant Path Oper | S00006997        |                                                                                                    |
| A3870       | USDA Produce Nursery Stock Free o P                   | 1                                                                                                    | 02/09/2009     | 08/15/2005       | 215120         | ABP - Ag Botany and Plant Path Oper | S00011057        | 15                                                                                                    |
|             |                                                       |                                                                                                    |                |                  |                |                                     | Total            | 15,23                                                                                                    |
|             | of 23 N 20 y Par Paga                                 |                                                                                                    |                |                  |                |                                     |                  | Record                                                                                                    |

If you need additional information, with your cursor in the grant field, select Grant Information [FRAGRNT] from the Related link at the top right.

# **Additional Banner Forms**

Additional forms for looking up grant information include:

- 1. FTMFUND look up fund details for all funds on a grant.
- 2. FRMFUND look up indirect cost and cost share details.
- 3. FTMACCI look up Fund, Org, and Program for an Index.
- 4. FGITBAL look up cash balance on gift and foundation accounts.
- 5. FRIBILL look up summary of invoices and unbilled amounts on grants.
- 6. FRIBDET look up details for unbilled, billed, payments received, and refunds on grants.
- 7. NYIEDST Payroll Form look payroll details by employee.
- 8. NYIDIST Payroll Form look payroll details by index.

#### Look up Fund Details – FTMFUND

On FTMFUND, you can view the fund details for all funds on a grant, including the fund title, fund type, financial manager (the PI for that particular fund), and determine if the fund has been terminated.

To view the fund details, you must first click F7 or Filter (at the top right **Filter**). Enter the grant code in the Grant field then click F8 or Go to populate the form:

| = | × Oregon Stat       | DE       | V2 Fund C       | ode Maintena     | ance FTMFUND 9.   | 3.10.OSU (DEV2) | )      |                       |                  |                  |                  |                      | 🖪 ADD 📑 I  | RETRIEVE 🔒 🔒 | RELATED 🙀 TOOLS  | 3         |
|---|---------------------|----------|-----------------|------------------|-------------------|-----------------|--------|-----------------------|------------------|------------------|------------------|----------------------|------------|--------------|------------------|-----------|
|   | FUND CODE MAIN      | TENAN    | CE              |                  |                   |                 |        |                       |                  |                  |                  |                      |            | 🛯 📰 🖸 Insert | Delete Pa Copy   | 9, Filter |
| * | Active filters:     | Fund:    | DA926%          | <u>Clear All</u> |                   |                 |        |                       |                  |                  |                  |                      |            |              | Filter Ag        | ain 🖸     |
|   | Chart of Accounts * |          | Active Status   | Grant            | Grant Title       | Proposal        | Fund * | Fund Title *          | Effective Date * | Termination Date | Next Change Date | Expenditure End Date | Data Entry | Fund Type *  | Predecessor Fund | Fi        |
|   | C                   |          |                 | DA9260           |                   | 15-1097         | DA926A | FOR USDA 618 Hybrid C | 07/01/2015       |                  |                  |                      |            | 31           | DAXXB0           |           |
| - | С                   |          | ~               | DA9260           |                   | 15-1097         | DA926B | FOR USDA 618 Hybrid C | 07/01/2015       |                  |                  |                      | ~          | 31           | DAXXB0           |           |
|   | Record 1 c          |          |                 |                  |                   |                 |        |                       |                  |                  | •<br>d 1 of 2    |                      |            |              |                  |           |
|   |                     | Activity | Date 09/11/2015 | 12:00:00 AM      |                   |                 |        |                       |                  |                  |                  |                      |            |              | a and a set      |           |
|   | EDIT Re             | cont 1/2 |                 | ETVELIND         | ETVELIND COAS COL | DE MI           |        |                       |                  |                  |                  |                      |            |              |                  |           |

Note: you can use wildcards (%) when searching for grant funds.

You can switch between the multiple record view (shown above) and the single record view (shown below) using the icon at the top right ( == ) or Ctrl + G on your keyboard:

| III           |                     | EV2 Fund Code Maintenance FTMFUND 9.3.10.OSU (DEV2)                                                             |                                    | 📑 ADD 🖺 RETRIEVE 🚑 RELATED                  | 🌞 TOOLS     |
|---------------|---------------------|----------------------------------------------------------------------------------------------------|------------------------------------|---------------------------------------------|-------------|
|               | FUND CODE MAINTEN   | ANCE                                                                                                    |                                    | 📰 🔲 🖬 Insert 🖨 Delete 🍢 Copy                | 👻 Filter    |
| *             | Active filters: Fun | d: DA926% o Clear All                                                                                           |                                    | Filter                                      | Again 😣     |
|               | Chart of Accounts * |                                                                                                    | Financial Manager                  | 999999901 Raini, Dai                        |             |
|               |                     | Active Status                                                                                                   | Unbilled AR Account                | A3212 Grant & Contract Unbilled A/R         |             |
| 0             | Grant               | DA9260                                                                                                    | Revenue Account                    | 03110 Federal Govt GC                       |             |
| 5             | Proposal            | 15-1097                                                                                                    | Bank                               | B1 General Suspense Checking                |             |
| 2             | Fund                | DA926A                                                                                                    | Cash Receipt Bank                  | B1 General Suspense Checking                |             |
|               |                     |                                                                                                    | Code                               |                                             |             |
| 2             | Title *             | FOR USDA 618 Hybrid CLT                                                                                         | Capitalization Fund                | Cap Different or No Cap 👻                   |             |
|               |                     |                                                                                                    | Indicator                          |                                             |             |
| G             | Effective Date      | 07/01/2015                                                                                                    | Capitalization Equity              | E1001                                       |             |
|               | Transis stine Date  |                                                                                                    | Account                            | [200000                                     |             |
|               | Next Object of Date |                                                                                                    | Capitalization Fund                |                                             |             |
|               | Next Change Date    |                                                                                                    | Multiple Fund<br>Balance Indicator | (None)                                      |             |
| 911           | Expenditure End     |                                                                                                    | Restriction Indicator              | (None)                                      |             |
|               | Date                |                                                                                                    | 1 countration interoution          |                                             |             |
|               |                     | Data Entry                                                                                                    | Default Organization               |                                             |             |
|               | Fund Type *         | 31 Federal Funds - Restricted                                                                                   | Default Program                    |                                             |             |
|               |                     | Grant Requires Effort Certification                                                                             | Default Activity                   |                                             |             |
|               | Predecessor Fund    | DAXXB0 USDA-Other Billed-Grants                                                                                 | Default Location                   | []]                                         |             |
|               |                     | Fund Requires Effort Allocation                                                                                 |                                    |                                             |             |
|               | [ ◀ 1] of 1 ► )     | 20 V Per Page                                                                                                   |                                    | Rei                                         | cord 1 of 2 |
|               | - marganet and      | hand hand the second the second second second second second second second second second second second second se | materia Stat                       |                                             | 1000        |
| - <b>1</b> 93 | -                   |                                                                                                    |                                    |                                             |             |
|               | Activ               | ity Date 09/11/2015 12:00:00 AM                                                                                 |                                    |                                             | SAVE        |
|               | EDIT Record:        | 1/2 FTVFUND.FTVFUND COAS CODE [1]                                                                               |                                    | ©2000 - 2018 Ellucian. All rights reserved. | llucian     |

Use the up and down arrows at the bottom of the page view additional funds on the grant:

|            | FUND CODE MAINTEN   | ANCE                                | _                     | Insert Delete Copy Y. Filter                                                                                   |
|------------|---------------------|-------------------------------------|-----------------------|----------------------------------------------------------------------------------------------------|
|            | Active filters: Fun | d: DA926% • Clear All               |                       | Filter Again 😒                                                                                                 |
|            | Chart of Accounts ' | <b>E</b>                            | Financial Manager     | 999999901 Raini, Dai                                                                                           |
|            |                     | Active Status                       | Unbilled AR Account   | A3212 Grant & Contract Unbilled A/R                                                                            |
| 0          | Grant               | DA9260                              | Revenue Account       | 03110 Federal Govt GC                                                                                          |
| <u> </u>   | Proposal            | 15-1097                             | Bank                  | B1 General Suspense Checking                                                                                   |
| 2          | Fund                | DA926A                              | Cash Receipt Bank     | B1 General Suspense Checking                                                                                   |
|            |                     |                                     | Code                  |                                                                                                    |
| 2          | Title *             | FOR USDA 618 Hybrid CLT             | Capitalization Fund   | Cap Different or No Cap                                                                                        |
|            |                     |                                     | Indicator             |                                                                                                    |
| <b>6</b> 3 | Effective Date      | 07/01/2015                          | Capitalization Equity | E1001                                                                                                    |
|            |                     |                                     | Account               |                                                                                                    |
|            | Termination Date    |                                     | Capitalization Fund   | 890000                                                                                                    |
|            | Next Change Date    |                                     | Multiple Fund         | (None)                                                                                                    |
| 911        |                     |                                     | Balance Indicator     |                                                                                                    |
| 9          | Expenditure End     |                                     | Restriction Indicator | (None)                                                                                                    |
|            | Date                |                                     |                       |                                                                                                    |
|            |                     |                                     | Default Organization  |                                                                                                    |
|            | Fund Type ?         | 31 Federal Funds - Restricted       | Detault Program       |                                                                                                    |
|            |                     | Grant Requires Effort Certification | Default Activity      |                                                                                                    |
|            | Predecessor Fund    | DAXXB0 USDA-Other Billed-Grants     | Default Location      |                                                                                                    |
|            | -                   | Fund Requires Effort Allocation     |                       |                                                                                                    |
|            | [ [ ] of 1 ▶ ]      | 20 T Per Page                       |                       | Record 1 of 2                                                                                                  |
| -          | - manual a          | hand freed the                      | and the state         | the second second second second second second second second second second second second second second second s |
| 100        | and a particular    |                                     | A Address Top of      |                                                                                                    |
|            |                     | the Date 00/11/2015 12:00:00 AM     |                       | CAUC                                                                                                    |
|            | ACTIV               | IV Date 09/11/2015 12:00:00 AM      |                       | SAVE                                                                                                    |

You can also access FRMFUND to view indirect costs and cost share for the fund directly from FTMFUND. Simply select I/C C/S Code Information [FRMFUND] from the Related link at the top right:

| <ul> <li>FUND CODE MAINTENANCE</li> <li>Active filters: Fund: DA926% Clear All</li> <li>Chart of Accounts * C</li> <li>Chart of Accounts * C</li> <li>Grant DA9260</li> <li>Proposal 15-1097</li> <li>Fund DA926B</li> <li>View Hierarchy (EGOENDH)</li> </ul> | TOOLS |
|----------------------------------------------------------------------------------------------------|-------|
| <ul> <li>Active filters: Fund: DA926% Clear All</li> <li>Chart of Accounts * C</li> <li>Chart of Accounts * C</li> <li>Active Status</li> <li>Grant DA9260</li> <li>Proposal 15-1097</li> <li>Fund DA926B</li> <li>View Hierarchy (EGOENDH)</li> </ul>         |       |
| Chart of Accounts * C<br>Active Status<br>Grant DA9260<br>Proposal 15-1097<br>Fund DA926B<br>View Hierarchy (EGOENDH)                                                                                                    |       |
| Grant     DA9260        Proposal     15-1097       Fund     DA926B         View Hierarchy [EGOENDH]                                                                                                    |       |
| Proposal 15-1097<br>Fund DA926B Grant Information [FRAGRNT]<br>View Hierarchy [EGOENDH]                                                                                                    |       |
| Fund DA926B                                                                                                    |       |
| How Filotation [Four Hori]                                                                                                    |       |
| Title * FOR USDA 618 Hybrid CLT                                                                                                    |       |

## Look up Indirect Costs and Cost Share – FRMFUND

On FRMFUND, you can find the indirect cost details – including rate and account – as well as the cost share method, if applicable.

If you access the form from FTMFUND, the cost details for the fund will already be populated. If you access the form directly, you must first click F7 or Filter. After entering the fund code in the Fund field, click F8 or Go to populate the form:

| RESEARCH ACCOUN      | TING FUND MAINTENANCE              |                       |                                 | 🖬 Insert   | Delete | Copy | Y, Filt |
|----------------------|------------------------------------|-----------------------|---------------------------------|------------|--------|------|---------|
| Chart of Accounts    | * C                                | Next Change Date      |                                 |            |        |      |         |
| Fund                 | * DA926B FOR USDA 618 Hybrid CLT 2 | Budget Period Start   | 08/26/2015                      |            |        |      |         |
|                      |                                    | Date                  |                                 |            |        |      |         |
| Gran                 | DA9260                             | Budget Period End     | 06/30/2018                      |            |        |      |         |
|                      |                                    | Date                  |                                 |            |        |      |         |
| Effective Date       | 07/01/2015                         |                       | Encumber Multi Year Labor       |            |        |      |         |
| Termination Date     |                                    |                       | Indirect Cost Encumbering       |            |        |      |         |
| Cost Codes           |                                    |                       |                                 |            |        |      |         |
| Indirect Cost Basis  | MTDC Modified Total Direct Cost    | Cost Share Basis      |                                 |            |        |      |         |
| Indirect Cost Rate   | 47 47 percent                      | Cost Share Rate       |                                 |            |        |      |         |
| Code                 |                                    | Code                  |                                 |            |        |      |         |
| Indirect Cost Charge | STND Acct Code for IC              | Cost Share Credit     |                                 |            |        |      |         |
| Account Code         |                                    | Account Code          |                                 |            |        |      |         |
| Indirect Cos         | STND IC to ZNOICR                  | Cost Share Distribute |                                 |            |        |      |         |
| Distribute To Code   |                                    | From Code             |                                 |            |        |      |         |
| Cost Share Method    |                                    |                       |                                 |            |        |      |         |
| Billing Information  |                                    |                       |                                 |            |        |      |         |
| Billed Accounts      | A3213 Grant & Contract Billed A/R  | Retainage Amount      |                                 |            |        |      |         |
| Receivable           |                                    |                       |                                 |            |        |      |         |
| Cash Receipt Bank    | B1                                 | Unbilled Accounts     | A3212                           |            |        |      |         |
| Code                 |                                    | Receivable            |                                 |            |        |      |         |
| Retainage Accounts   |                                    | Retainage Percent     |                                 |            |        |      |         |
| Receivable           |                                    |                       |                                 |            |        |      |         |
| Revenue Account      | 03110                              |                       |                                 |            |        |      |         |
|                      | Per Page                           |                       |                                 |            |        | Reco | rd 1 of |
|                      |                                    |                       |                                 |            |        |      | V       |
| <b>▲ ▲</b>           |                                    |                       |                                 |            |        |      | S/      |
| EDIT Recor           | 1/1 FRVFUND_FRVFUND_COAS_C         |                       | @2000 - 2018 Ellucian All right | s reserved |        | ell  | Ician   |

Note: if the Cost Share Method is REQD, cost share accounting (grant, index(es), and fund(s)) will be set up; for IC, GRAFEE, or REPORT, no cost share accounting will be set up.

### Look up Fund, Org, and Program – FTMACCI

On FTMACCI, you can find the Fund, Org, and Program associated with a particular index.

To view the details, you must first click F7 or Filter. Enter the index in the Account Index field then click F8 or Go to populate the form:

| ≡   |                        | EV2 Account Index Code Maintenance FTMACCI 9.3.6.0                                                              | DSU (DEV2)            | ADD                                       | 😫 RETRIEVE 🛛 🛔 RELA | TED 🔅 TOOLS    |
|-----|------------------------|----------------------------------------------------------------------------------------------------|-----------------------|-------------------------------------------|---------------------|----------------|
|     | * ACCOUNT INDEX CODE   | MAINTENANCE                                                                                                    |                       |                                           | 🗄 Insert 🗖 Delete 🛛 | Copy 🔍 Filter  |
| *   | Active filters: Acco   | ount Index: B0001% O Clear All                                                                                  |                       |                                           | (                   | Filter Again 🙁 |
|     | Chart of Accounts *    | <u>C</u>                                                                                                    | Effective Date        | 11/06/1999                                |                     |                |
|     |                        | Active Status                                                                                                   | Termination Date      |                                           |                     |                |
| 0   | Account Index          | B0001A                                                                                                    | Next Change Date      |                                           |                     |                |
|     | Account Index Title *  | AFW - USDI Spotted Owl                                                                                          |                       |                                           |                     |                |
| 2   | Accounting Distributio | n                                                                                                    |                       |                                           |                     |                |
|     |                        |                                                                                                    |                       |                                           | Check to Override   |                |
| 2   | Fund                   | B0001A AFW USDI 999 Spotted Owl                                                                                 |                       |                                           |                     |                |
| •   | Organization           | 211620 AGD - Fisheries and Wildlife Oper                                                                        |                       |                                           |                     |                |
| 65  | Account                |                                                                                                    |                       |                                           | ✓                   |                |
| 67  | Program                | 15003 Spon Resrch On Campus Domestic                                                                            |                       |                                           |                     |                |
|     | Activity               |                                                                                                    |                       |                                           | ✓                   |                |
|     | Location               |                                                                                                    |                       |                                           | ✓                   |                |
| 911 | 🖌 🛋 🕇 of 8 🕨 🕅         | 1 V Per Page                                                                                                    |                       |                                           |                     | Record 1 of 8  |
|     |                        | and and a start of the second start of the second start of the second start of the second start of the second s | and the second second |                                           | and the second      | -              |
|     |                        |                                                                                                    |                       |                                           |                     |                |
|     | 🛣 🗶 Activit            | ty Date 11/06/1999 12:00:00 AM                                                                                  |                       |                                           |                     | SAVE           |
|     | EDIT Record: 1         | 18 ETVACCI ETVACCI COAS CODE [1]                                                                                |                       | @2000 - 2018 Ellucian All rights reserved |                     | ellucian.      |

## Look up Cash Balance for Gift or Foundation Accounts by Fiscal Year – FGITBAL

On FGITBAL, you can find the cash balance on gift and foundation accounts by fiscal year.

The fiscal year will default to the current year, but can be changed if needed. Enter the fund and click Go to populate the form:

| ≡ | × Oregon State DEV2             | General Ledger Trial Bala    | nce FGITBAL 9.3.7 (DEV2)                                                                                       | ADD 😭                                     |              | 뤕 RELATED | 🔅 TOOLS  |
|---|---------------------------------|------------------------------|----------------------------------------------------------------------------------------------------|-------------------------------------------|--------------|-----------|----------|
| * | Chart: * C<br>Fund:             | ···                          | Fiscal Year: * 2<br>Account:                                                                                   | 0                                         | ···          |           | Go       |
|   | Get Started: Complete the field | Is above and click Go. To se | arch by name, press TAB from an ID field, enter your search crit                                               | eria, and <mark>t</mark> hen <sub>l</sub> | press ENTER. |           |          |
| 1 |                                 | بالمحسب المحديقة             | A A second second second second second second second second second second second second second second second s | an generation                             | A war for    | and a     | مر المسر |

The balance for all gift funds should be greater than zero. If there is an asterisk in the far right column, that denotes an amount opposite of the normal balance.

|          | × Oregon State        | <b>DEV2</b> General Ledger Trial Bala |                   | 🗈 add 🗎 Retrieve 🖧 🖡 |   | TOOLS           |              |            |
|----------|-----------------------|---------------------------------------|-------------------|----------------------|---|-----------------|--------------|------------|
|          | Chart: C Fiscal Year  | r: 11 Fund: M20580 Forestry Educ      | Account: Account  | Туре:                |   | (               | Start Ov     | er         |
| <b>^</b> | GENERAL LEDGER THE    | RIAL BALANCE                          |                   |                      |   | 🖬 Insert 🗖 Dele | te 🖥 Copy    | 👻 Filter   |
|          | Account               | Description                           | Beginning Balance | Debit/Credit         | * | Current Balance | Debit/Credit | *          |
|          | A0901                 | Cash On-Hand - Interfund              | 0.00              | Debit                |   | 27,020.66       | Debit        |            |
|          | C1010                 | Actual Expense Control                | 0.00              | Debit                |   | 95.09           | Debit        |            |
| Q        | C0010                 | Actual Revenue Control                | 0.00              | Credit               |   | 27,115.75       | Credit       |            |
|          | Total                 | ALLACCOUNTS                           | 0.00              |                      |   | 0.00            |              |            |
|          | 🔰 🛋 🚺 of 1 🕨          | ► 10 ▼ Per Page                       |                   |                      |   |                 | Reco         | ord 1 of 3 |
|          | * - denotes amount is | opposite of Normal Balance            |                   |                      |   |                 |              |            |
|          |                       |                                       |                   |                      |   |                 |              |            |
|          |                       |                                       |                   |                      |   |                 |              | ·          |
|          | <b>X</b>              |                                       |                   |                      |   |                 |              | SAVE       |
|          | EDIT Record           | : 1/3 FGVTBL1                         |                   |                      |   |                 | el           | lucian₀    |

Banner FIS Grants User Guide

### Look up Summary of Invoices on Grants – FRIBILL

On FRIBILL, you can view the invoices that have been billed to the funding agency, if the invoice has been paid, and any outstanding amount.

Enter the grant code in the Grant field then click Go to populate the form:

| X Oregon State                                                                                                  | DEV2 Researc               | ch Accounting Billing Inc    | uiry FRIBILL 9.0 (DI | EV2)                          | AD                    | o 🖹 Retrieve      | 뤏 RELATED    | 🔆 TOOLS       |  |  |  |
|----------------------------------------------------------------------------------------------------|----------------------------|------------------------------|----------------------|-------------------------------|-----------------------|-------------------|--------------|---------------|--|--|--|
| Grant                                                                                                    | :                          |                              |                      | PMS Co                        | ie:                   | )                 |              | Go            |  |  |  |
| Agency                                                                                                    | :                          |                              |                      | Fund Co                       | le:                   |                   |              |               |  |  |  |
| Get Started: Comp                                                                                               | lete the fields above a    | nd click Go To search b      | v name press TAB     | from an ID field enter your   | search criteria and t | hen press ENTER   |              |               |  |  |  |
| and and see a second second second second second second second second second second second second second second |                            |                              |                      |                               |                       |                   |              |               |  |  |  |
| × Oregon State DE                                                                                               | V2 Research Acco           | unting Billing Inquiry FRIBI | LL 9.0 (DEV2)        |                               |                       | 🛱 ADD 📲 RETRIEV   | E 占 RELATED  | 🔆 TOOLS       |  |  |  |
| Grant: J99010 Pathoge                                                                                           | ns and Toxicity in the Blo | od PMSCode: Agen             | cy: DHHS93398 Pub    | ic Health Service-Cancer Rese | arch Fund Code:       |                   | 5            | Start Over    |  |  |  |
| GRANT BILLING QUERY                                                                                             |                            |                              |                      |                               |                       | 🚦 Insert          | 🗖 Delete 🦷 🕻 | Copy 🏹 Filter |  |  |  |
| Grant Code                                                                                                    | Fund Code                  | Bill Amount                  | Outstanding          | Paid                          | Invoice Number        | Adjustment Number | Bill Date    | Aging         |  |  |  |
| J99010                                                                                                    | J9901A                     | 10,000.00                    | 0.00                 | 10,000.00                     | 1                     | 0                 | 01/10/2007   | 0             |  |  |  |
| J99010                                                                                                    | J9901A                     | 40,000.00                    | 0.00                 | 40,000.00                     | 2                     | 0                 | 04/22/2008   | 0             |  |  |  |
| J99010                                                                                                    | J9901A                     | 10,000.00                    | 0.00                 | 10,000.00                     | 3                     | 0                 | 03/09/2012   | 0             |  |  |  |
| 99010                                                                                                    | J9901A                     | 1,000.00                     | 0.00                 | 1,000.00                      | 4                     | 0                 | 02/11/2015   | 0             |  |  |  |
| 99010                                                                                                    | J9901A                     | 7,000.00                     | 0.00                 | 7,000.00                      | 5                     | 0                 | 02/11/2015   | 0             |  |  |  |
| J99010                                                                                                    | J9901A                     | 10,000.00                    | 0.00                 | 10,000.00                     | 6                     | 0                 | 05/04/2015   | 0             |  |  |  |
| J99010                                                                                                    | J9901A                     | -10,000.00                   | 0.00                 | -10,000.00                    | 6                     | 1                 | 05/04/2015   | 0             |  |  |  |
|                                                                                                    |                            | Total:                       | 0.00                 | 68,000.00                     |                       |                   |              |               |  |  |  |
| < 1 of 1 ► >                                                                                                    | 10 🔻 Per Page              |                              |                      |                               |                       |                   |              | Record 1 of 7 |  |  |  |
| TOTALS                                                                                                    |                            |                              |                      |                               |                       | 🗄 Insert          | Delete 🖷 C   | Copy 🔍 Filter |  |  |  |
| Total Billed                                                                                                    | 68,000.                    | 00                           |                      | Total Unbilled                | 1                     | 1,460.00          |              |               |  |  |  |
| Total On-Hold                                                                                                   | 0.1                        | 00                           |                      |                               |                       |                   |              |               |  |  |  |
|                                                                                                    |                            |                              |                      |                               |                       |                   |              |               |  |  |  |
| ▲ <u>×</u>                                                                                                    |                            |                              |                      |                               |                       |                   |              |               |  |  |  |

## Look up Details for Charges on Grants – FRIBDET

On FRIBDET, you can view detailed information on unbilled, billed, and payments from the funding agency.

Enter the grant code in the Grant field then click Go to populate the form:

| Ш | × Oregon State DEV2             | Research Accounting Billing Detail Inquiry FRI | BDET 9.3.12 (DEV2)                    | ADD 🔒       |                    | RELATED | 🔆 TOOLS | 1   |
|---|---------------------------------|------------------------------------------------|---------------------------------------|-------------|--------------------|---------|---------|-----|
|   | Grant:                          |                                                | COA: *                                | С           |                    |         | Go      |     |
| * | Agency:                         |                                                | PMS Code:                             |             |                    |         |         |     |
|   | Fund:                           |                                                |                                       |             |                    |         |         |     |
|   | Get Started: Complete the field | s above and click Go. To search by name, press | TAB from an ID field, enter your sear | ch criteria | , and then press I | ENTER.  |         |     |
| 0 | a second a                      | مسادر الأن المستجل بالا المداعمو               | and a start of the start              |             | s. A.              | an and  | and and | han |

| ≡ | × Oregon Sta     |                 | Research Accountin    | g Billing De | etail Inquiry FRIBDET 9.3 | 3.12 (DEV2)          | AI              | DD 🗎   | RETRIEVE    | 🖧 RELAT              | ED 🕴    | 🌣 TOOLS    |
|---|------------------|-----------------|-----------------------|--------------|---------------------------|----------------------|-----------------|--------|-------------|----------------------|---------|------------|
|   | Grant: J99010    | Pathogens and   | Toxicity in the Blood | COA: C       | Agency: DHHS93398         | Public Health Servio | e-Cancer Res    | search | PMS Code:   | Fund                 | Start   | Over       |
| â | RESEARCH ACC     | COUNTING BILLIN | IG DETAIL INQUIRY     |              |                           |                      | 🕇 Insert        | Delete | 📲 Сору      | More Info            | rmation | Y, Filter  |
|   | Grant *          |                 |                       |              |                           | Description          |                 |        |             |                      |         |            |
|   | J99010           |                 |                       |              |                           | Pathogens and        | Foxicity in the | Blood  |             |                      |         |            |
|   | 🔰 🛋 🗍 of 1       |                 | 10 V Per Page         |              |                           |                      |                 |        |             |                      | Rec     | ord 1 of 1 |
| Q | DETAILS          |                 |                       |              |                           |                      |                 |        | 🖬 Insert    | Delete               | Сору    | Ϋ, Filter  |
| 2 | Total Expendi    | itures 🔥        | 57,305.00             |              |                           |                      |                 |        | Re<br>With  | tainage<br>holding E | 0.0     | 0          |
|   | Total            | Billed B        | 68,000.00             |              |                           |                      |                 |        | Total F     | Refunds 🕞            | 7,000.0 | 00         |
| ? | Payment:<br>Tran | s and C         | 75,000.00             |              |                           |                      |                 |        | Total C     | On-Hold G            | 0.0     | 0          |
| € | Total Un         | billed D        | 1,460.00              |              |                           |                      |                 | Pa     | ayment With | holding 🕕            | 0.0     | 00         |
|   |                  |                 |                       |              |                           |                      |                 |        |             |                      |         |            |
|   | -                |                 |                       |              |                           |                      |                 |        |             | ~                    |         | -          |
|   |                  |                 |                       |              |                           |                      |                 |        |             |                      |         |            |
|   | READ F           | Record: 1/1     | FRBGRN                | I.FRBGRNT (  | CODE [1]                  |                      |                 |        |             |                      |         |            |

The bottom of the form contains the charge details:

- A. Total Expenditures the total amount spent on the grant.
- B. Total Billed the amount that has been invoiced to the funding agency.
- C. Payments and Transfers the amount that has been paid by the funding agency.
- D. Total Unbilled any amount that has not been invoiced to the funding agency.
- E. Retainage Withholding retainage is a percentage or flat dollar amount of each invoice that the agency holds and will remit when the project is completed; if the agency is retaining funds, the amount will be listed here.
- F. Total Refunds total of any overpayments from the agency that have been refunded by OSU.
- G. Total On-Hold any costs charged to a grant that will not be billed to the agency until the hold is removed.
- H. Payment Withholding if the agency takes retainage when it is not part of the agreement, the amount is listed here. OSRAA bills the agency for the shortage at the end of the grant.

# For additional details, select from the Tools link at the top right:

| and alloyens and          | Toxicity in the block Soni C Registry Driftion |           | OPTIONS                 |      |
|---------------------------|------------------------------------------------|-----------|-------------------------|------|
| RESEARCH ACCOUNTING BILLI | NG DETAIL INQUIRY                              | Gi Insert |                         |      |
| Grant *                   |                                                |           | Summary Information     |      |
| J99010                    |                                                |           | Unbilled Charge Detail  |      |
| <u> </u>                  | 10 • Per Page                                  |           |                         |      |
| ▼ DETAILS                 |                                                |           | On-Hold Charge Detail   |      |
| Total Expenditures        | 57,305.00                                      | - 55      | Billed Charge Detail    |      |
| Total Billed              |                                                | - 57 -    | Payment Detail          |      |
| Payments and              | 75,000.00                                      |           | DMC Cummon Information  |      |
| Transfers                 |                                                |           | PWS Summary mormation   |      |
| Total Unbilled            | 1,460.00                                       |           | BANNER DOCUMENT MANAGEI | VENT |
|                           |                                                |           | Retrieve Documents      | Alt+ |
|                           |                                                | 5         | Count Matched Documents |      |
|                           |                                                |           | Add Documents           |      |
|                           |                                                |           | DAGE LAVOUT             |      |

- Summary Information the main page of the FRIBDET form with the expenditure totals.
- Unbilled Charge Detail a list of all charges that have not been billed to the funding agency.
- On-Hold Charge Detail a list of all charges that will not be billed to the agency and have been put on hold.
- Billed Charge Detail a list of all charges that have been billed to the funding agency.
- Payment Detail a list of all payments received from the funding agency.
- PMS Summary Information the bottom portion of the FRIBDET form listing expenditure and billing totals for grants that are drawn via Letter of Credit.

# Look up Employee Payroll Details – NYIEDST

You must have Banner HRIS access to view this form. On NYIEDST, you can view all payroll data (including benefit deductions and hours worked) for a particular employee for any period.

Enter the employee ID, the From Date and the To Date then click Go to populate the form:

|   | × Oregon State DEV2             | Employee Distribution Inquiry Form N    | YIEDST 9.3.10.OSU (DEV2)                            | ADD 😭            |                | 뤕 RELATED    | TOOLS      |
|---|---------------------------------|-----------------------------------------|-----------------------------------------------------|------------------|----------------|--------------|------------|
|   | ID:                             |                                         | Home Organization:                                  |                  |                |              | Go         |
| * | Grant:                          |                                         | Category:                                           | Payroll Expe     | nses           | -            |            |
|   | From Date: *                    |                                         | To Date: *                                          |                  |                |              |            |
|   | Get Started: Complete the field | ds above and click Go. To search by nan | ne, press TAB from an ID field, enter your search o | criteria, and th | en press ENTER | -            |            |
| ~ |                                 |                                         |                                                     |                  |                |              |            |
| Q | and and a set                   |                                         | -                                                   |                  |                | a partitions | -          |
|   |                                 | - Adda and A                            |                                                     |                  |                |              | - interest |

# Look up Payroll Details by Index – NYIDIST

You must have Banner HRIS access to view this form. On NYIDIST, you can view payroll details and OPE for all employees paid on an index for any particular period.

Enter the Index, the From Date and the To Date then click Go to populate the form:

|     | Finance Document:     | []]                          |                                                    | Grant:        | -                  | G              | io ) |
|-----|-----------------------|------------------------------|----------------------------------------------------|---------------|--------------------|----------------|------|
|     | Number                |                              |                                                    |               |                    |                |      |
|     | COA:                  | C                            |                                                    | Fund:         | ]                  |                |      |
|     | Index:                |                              |                                                    | Orgn:         | )                  |                |      |
|     | Hierarchy Roll Up:    |                              | Act                                                | count:        |                    |                |      |
|     | From Date:            |                              | Pro                                                | ogram:        |                    |                |      |
|     | To Date:              |                              | Ac                                                 | ctivity:      |                    |                |      |
| e e | Category: *           | Expenses                     | - Loc                                              | ation:        |                    |                |      |
|     | Get Started: Complete | e the fields above and click | Go. To search by name, press TAB from an ID field, | enter your se | arch criteria, and | then press ENT | ER.  |

# Reports

Grant reports can be run in both AWA and CORE.

# **AWA Reports**

To access AWA, click on the AWA link at <a href="http://banner.oregonstate.edu/">http://banner.oregonstate.edu/</a>:

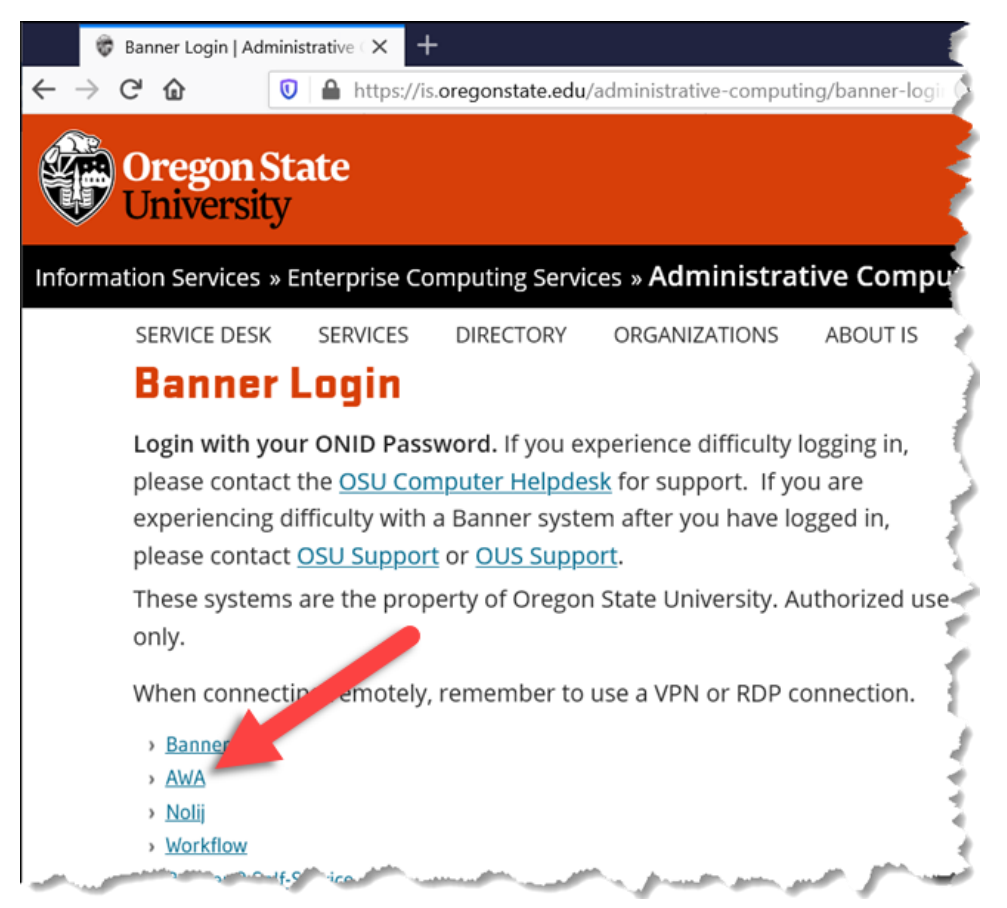

From the AWA main page, select My Catalog then FINANCE\_FR to see the research accounting reports:

| 👻 🐴 📮 My Catalog                   |                  | Requests 🕜 Messages    | Search BIERLYWONID PROD: 1000                                          |
|------------------------------------|------------------|------------------------|------------------------------------------------------------------------|
| Favorites 🗘                        | « <b>H H + +</b> |                        | 5                                                                      |
| Catalog                            | Activities       | History                |                                                                        |
| Catalog                            | SHOW: All        | Friday, December 18, 2 | 2020                                                                   |
| FRP0010 Update Return Status to P. |                  | 10:37 AM               | RR0320: Charges and Payments by Grant Code<br>IDED_OK - ended normally |
| FRR0050: Grant/Contract Summary S  |                  | 10:33 AM               | RR0320: Charges and Payments by Grant Code<br>IDED_OK - ended normally |
| FRR0060: Grant Ledger Summary R    |                  | 10:08 AM               | RR0320: Charges and Payments by Grant Code<br>IDED_OK - ended normally |
| FRR0090: Grant Ledger Summary R    |                  | 10:08 AM               | RR0320: Charges and Payments by Grant Code<br>IDED_OK - ended normally |

Grant specific AWA reports and criteria needed for each report:

- FZRGRNT one line summary report for each index/fund by org or PI.
  - Enter Org Code, Grant Code, or PI's ID number.
- FRRGITD Grant Inception to Date by org or specific grant.
  - Enter the following:
    - As of Date the report will show grant details from inception to date entered.
    - Grant Option:
      - S Specific Grant (default) must then enter Specific Grant.
      - W Wildcard must then enter Grant Wildcards.
      - R Range must then enter Grant From and Grant To.
- FRR0060 Grant Ledger Summary Report includes a breakout of student pay and OPE.
  - Enter the following:
    - From Date.
    - To Date.
    - Grant, Fund, or Org Code.
- FRR0090 Grant Ledger Summary Report.
  - Enter the following:
    - From Date.
    - To Date.
    - Grant, Fund, or Org Code.
- FRR0100 Grant Ledger Summary Report by account for fund/org.
  - Enter the following:
    - From Date.
    - To Date.
    - Fund (wildcards are allowed) or Org Code.

# **CORE Reports**

CORE can be accessed at <u>https://iar.oregonstate.edu/bic/core</u>.

The following grant specific reports have been created in CORE. Suggested uses for each report are listed below, but reports can be used when the specific data is needed, not just for the listed reasons.

# FIN1752 – Fund Inception to Date

Enter the Fund and select the Available Balance Basis (Expense Budget less Expense or Income less Expense):

| Institutional<br>Analytics and<br>Reporting                                                                                                    | Search                | Search  | <u>uReports</u> | <u>uDashboards</u> | Data Analytics | <u>Help</u> | More          |             |
|----------------------------------------------------------------------------------------------------|-----------------------|---------|-----------------|--------------------|----------------|-------------|---------------|-------------|
| Fund Ince                                                                                                    | otion to Date (FIN17  | 52) 🕜   |                 |                    |                |             |               |             |
| 1) Fund                                                                                                    |                       | 2       | ) Avaliable     | Balance Basis      | Expense Budget | less Ex     | (pense 🗸      | View Report |
| and the second second s | and the second second | <u></u> |                 |                    | and street     | _           | and the state |             |

This report can be used to view inception date budget, expenses, and balances for one fund at the account code level.

# FIN1753 – Grant Code Inception to Date

Enter the Grant Code and select the Available Balance Basis (Expense Budget less Expense or Income less Expense):

| Institutional<br>Analytics and CORE Search  | Search <u>uRe</u>           | <u>eports</u> <u>uDashboards</u> | Data Analytics He | <u>elp More</u>       |      |
|---------------------------------------------|-----------------------------|----------------------------------|-------------------|-----------------------|------|
| Grant Code Inception                        | n to Date (FIN1753) 🕜       |                                  |                   |                       |      |
| 1) Grant Code<br>2) Available Balance Basis | Expense Budget less Expense |                                  | iew Report        |                       |      |
| الاحور مدور المعدد                          |                             |                                  | and the second    | and the second second | Anne |

This report can be used to view inception date budget, expenses, and balances for one grant at the account code level.

#### FIN1754 – Annual Grant Expenditures

Enter the Org and Fiscal Year in yyyy format:

| Inst<br>Ana<br>Rep | itutional<br>lytics and CORE Se<br>lorting | arch              | Search    | <u>uReports</u> | <u>uDashboards</u> | Data Analytics | <u>Help</u> | More |             |
|--------------------|--------------------------------------------|-------------------|-----------|-----------------|--------------------|----------------|-------------|------|-------------|
|                    | Annual Grant                               | Expenditures (F   | IN1754) 🕜 |                 |                    |                |             |      |             |
|                    | Org<br>1) FiscalYear (yyyy                 | Equal             | -         |                 | Org Value          |                |             | ×    | View Report |
|                    |                                            | and the states of |           |                 |                    |                | _           |      |             |

This report can be used to view grant expenditures for all grant funds as specified by the org prompt. It will provide year to date expenses for FY in the prompt as well as inception to date expense total. Results display one line per grant fund.

#### FIN1780 – Cost Share Detail for Index

Enter the Cost Share Index:

| In<br>A<br>R | nativitional<br>nalytics and CORE<br>eporting | Search                                                                                                    |             | Search    | <u>uReports</u> | <u>uDashboards</u> | Data Analytics | <u>Help</u> | More                             |
|--------------|-----------------------------------------------|----------------------------------------------------------------------------------------------------|-------------|-----------|-----------------|--------------------|----------------|-------------|----------------------------------|
|              | Cost Share                                    | Detai                                                                                                    | l for Index | (FIN1780) | ?               |                    |                |             |                                  |
|              | 1) Cost Share                                 | Index [                                                                                                    |             |           | ~               | View               | Report         |             |                                  |
|              |                                               | e de la composition de la composition de la comp |             |           |                 |                    |                | н.          | and a star and a star and a star |

This report can be used to view inception to date budget, expenses, and balances for cost share index. Prompt will allow for single entry or multiple entry.

#### FIN1781 – Cost Share for Grant

Enter the Cost Share Grant and select the Display Level (Detail or Summary):

| Ins<br>An<br>Re | titutional<br>alytics and CORE<br>porting | Search | ۱             | Search      | <u>uReports</u> | <u>uDashboards</u>   | Data Analytics | <u>Help</u> | More                                 |
|-----------------|-------------------------------------------|--------|---------------|-------------|-----------------|----------------------|----------------|-------------|--------------------------------------|
|                 | Cost Share                                | for G  | rant (FIN1781 | I) <b>?</b> |                 |                      |                |             |                                      |
|                 | 1) Cost Share                             | Grant  |               |             | ~               | 2) Display Lev       | vel Detail     | ~           | View Report                          |
|                 |                                           |        | Januar        | منصور       | سيبين           | المرجع والمحاور والع |                |             | بالالحي المتحصور والمراجر المرور الم |

This report can be used to view inception to date budget, expenses, and balances for cost share grant. Prompt will allow single entry or multiple entry. Reminder – cost share grants normally end with an "S".

# FIN1782 – Cost Share Summary for Org

#### Enter the Organization:

| Ins<br>An<br>Re | stitutional<br>nalytics and CORE Bearch Search <u>uReports</u> <u>uDashboards</u>                              | <u>Data A</u> | <u>nalytics</u> | <u>Help</u> | More                       |
|-----------------|----------------------------------------------------------------------------------------------------|---------------|-----------------|-------------|----------------------------|
|                 | Cost Share Summary for Org (FIN1782) 🕜                                                                         |               |                 |             |                            |
|                 | 1) Organization (accepts wildcard '%')                                                                         |               | View            | Report      |                            |
|                 | and a second second the second second second second second second second second second second second second se | - , <i>j</i>  |                 |             | and an and a second second |

This report can be used to view inception to date budget, expenses, and balances for all cost share for an org. Prompt will allow org code begins with.

#### FIN1801 – Fund Balance Statement

Enter the Fiscal Year, the Fund, and select if you would like to see monthly detail or not:

| Institutional<br>Analytics and<br>Reporting | Search                                    | Search <u>uRepor</u>      | <u>ts</u> <u>uDashboards</u>                                                                                     | <u>Data Analytics</u> | <u>Help More</u> |   |                |
|---------------------------------------------|-------------------------------------------|---------------------------|----------------------------------------------------------------------------------------------------|-----------------------|------------------|---|----------------|
| Fund Balan                                  | ice Statement (Fl                         | N1801) 🕜                  |                                                                                                    |                       |                  |   |                |
| 1) Fiscal Year<br>3) Show Mont              | (xxxx) 2020<br>hly Detail No (disabled in | f any other value selecte | 2) Fund                                                                                                    |                       |                  | ~ | View Report    |
| A pro-                                      | and a second second                       |                           | and the second second second second second second second second second second second second second second second | في معنى               | فاقتنيت          | · | and the second |

This report can be used to view inception general ledger balances by account code for a fund or list of funds. Useful to see cash balance on gifts or foundation accounts. Also can be used to confirm asset and liability account codes are at zero to allow grant to be closed out.

#### FIN1870 – Indirect Costs

Enter Fiscal Year, View by (Totals, Fiscal Periods, Fiscal Quarters), Fiscal Period, From Org, To Org, ROH % to College, ROH % to Department, and Group By (Fund, Org, Index, Grant Code, FFM Name):

| Ins<br>An<br>Re | titutional<br>alytics and CORE<br>porting | Search                | Search                          | <u>uReports</u> | <u>uDashboards</u> | Data Analytics He                        | <u>elp More</u>                   |  |                                                                                                    |
|-----------------|-------------------------------------------|-----------------------|---------------------------------|-----------------|--------------------|------------------------------------------|-----------------------------------|--|----------------------------------------------------------------------------------------------------|
|                 | Indirect Co                               | sts (FIN1870) 🕜       |                                 |                 |                    |                                          |                                   |  |                                                                                                    |
|                 | 1) Fiscal Year                            | (уууу)                | <select a="" value=""></select> | · ~             | 2) View by         |                                          | <select a="" value=""> ~</select> |  | View Report                                                                                                    |
|                 | 3) Fiscal Perio                           | d                     |                                 | ~               | 4) From Org        |                                          |                                   |  |                                                                                                    |
|                 | 5) To Org                                 |                       |                                 |                 | 6) ROH % To        | College (exp 26.0)                       | 26                                |  |                                                                                                    |
|                 | 7) ROH % To [                             | Department (exp 90.0) | 0                               |                 | 8) Group By        |                                          | ORG ~                             |  |                                                                                                    |
|                 |                                           |                       |                                 |                 |                    | A                                        |                                   |  |                                                                                                    |
|                 |                                           | سور شخص               | A                               |                 | and ground         | an an an an an an an an an an an an an a |                                   |  | and the second second second second second second second second second second second second second second second |

This report can be used to view Indirect cost rates for grant indexes for an org or range of orgs; can also be used to view year to date returned overhead and amount returned back to the college.

## FIN1872 – Terminated Funds by Org

Enter Fiscal Year and Org Code:

| Ins<br>An<br>Re | titutional<br>alytics and CORE<br>porting | Search S               | earch <u>uR</u> | Reports   | <u>uDashboards</u>                       | Data Analytics                                                                                                  | <u>Help</u> | More                      |
|-----------------|-------------------------------------------|------------------------|-----------------|-----------|------------------------------------------|----------------------------------------------------------------------------------------------------|-------------|---------------------------|
|                 | Terminated                                | d Funds by Org (FIN187 | (2)             |           |                                          |                                                                                                    |             |                           |
|                 | Fiscal Year                               |                        | ~               | 1) Org Co | ode                                      | ~                                                                                                    |             | View Report               |
|                 |                                           |                        |                 |           |                                          |                                                                                                    |             |                           |
|                 | 1. A. A. M.                               | and the second second  |                 | · · · · · | a se se se se se se se se se se se se se | a de se a la de la de la de la de la de la de la de la de la de la de la de la de la de la de la de la de la de | 1           | and share a second second |

This report can be used to view funds terminated in specific fiscal year(s). Multiple choices on org parameter (Equals, Begins With, Ends With, Contains, Is One Of).

#### FIN1873 – Future Ending Grant Funds

Enter the Org Code(s) and the dates you would like to review:

| Institu<br>Analyt<br>Repor | tional<br>ics and CORE<br>ting | Search               | Search <u>uReport</u> | <u>s uDashboards</u> | <u>Data Analytics</u> | <u>Help</u> | <u>More</u>           |                                                                                                    |
|----------------------------|--------------------------------|----------------------|-----------------------|----------------------|-----------------------|-------------|-----------------------|----------------------------------------------------------------------------------------------------|
| F                          | uture End                      | ling Grant Funds (Fl | N1873) 🕜              |                      |                       |             |                       |                                                                                                    |
|                            | 1) Org Code/s                  | 3                    | ~                     | 2) End Date Betv     | veen                  |             |                       | View Report                                                                                                    |
|                            | 3) and                         |                      |                       |                      |                       |             |                       |                                                                                                    |
|                            |                                | and have             | ي مسال                |                      | وسعيده                |             | and the second second | and the second second sec |

This report can be used to view a list of grant funds that are ending during a date range. Great for reviewing grant funds ending within the next 60 or 90 days to see if they need no-cost extension requested or final costs posted.

## FIN1900 – Transaction Details by 1 Index and Fiscal Period

Enter the Fiscal Year, Index, Account Code, Fiscal Period, select Transaction Type (All, Budget, or Expense), select Activity Code (Include or Exclude), Include Account Types, select Include Commodity Desc (True or False), and select Include Coding Details (True or False):

| Ins<br>Ana<br>Rej | titutional<br>alytics and CORE Search | Search <u>uReports</u>                                                                                                    | <u>uDashboards</u> <u>Data Analyt</u> | i <u>cs Help</u> | More            |                             |
|-------------------|---------------------------------------|----------------------------------------------------------------------------------------------------|---------------------------------------|------------------|-----------------|-----------------------------|
|                   | Transaction Details                   | by 1 Index and Fiscal Perio                                                                                                    | od (FIN1900) 🕜                        |                  |                 |                             |
|                   | 1) Fiscal Year                        | ×                                                                                                    | 2) Index                              |                  |                 | View Report                 |
|                   | 3) Account Code                       | %                                                                                                    | 4) Fiscal Period                      |                  | ~               |                             |
|                   | 5) Transaction Type                   | Expense Transactions ~                                                                                                    | 6) Activity Code                      | Exclude Ac       | ctivity Code 🗸  |                             |
|                   | 7) Include Account Types              | 5                                                                                                    | 8) Include Commodity Desc             | ∵⊖True ⊙I        | False           |                             |
|                   | 9) Include Coding Details             | s <b>⊚True</b> ⊖False                                                                                                    |                                       |                  |                 |                             |
|                   |                                       |                                                                                                    |                                       |                  |                 | 1                           |
| 1                 | And and the second second             | and the second second s | a second second                       | ·                | A second second | استنا بالمستنا والمعالي الم |

This report can be used to view detailed transaction listing for an index. Can select fiscal year and fiscal period. It can also be used to review cost that posted after a grant ended for allowability.

#### FIN1907 – Idoc/JV Detail

Enter the Doc Code, Index, Account Code, select Include Null Index Values (Yes or No), and select Show Account & Activity Titles (True or False):

| Ins<br>An<br>Re | alytics and CORE               | Search                                           | Search                       | <u>uReports</u> | <u>uDashboards</u> | Data Analytics | <u>Help</u> | <u>More</u> |                           |
|-----------------|--------------------------------|--------------------------------------------------|------------------------------|-----------------|--------------------|----------------|-------------|-------------|---------------------------|
|                 | Idoc / JV D                    | etail (FIN1907) 🕜                                |                              |                 |                    |                |             |             |                           |
|                 | 1) Doc Code                    |                                                  |                              | 2) I            | ndex (accepts %    | wildcard) %    |             |             | View Report               |
|                 | 3) Account Co<br>5) Show Accou | de (Accepts % wildcard,<br>unt & Activity Titles | ) [%<br>OTrue <b>  False</b> | 4) I            | nclude Null Index  | values Yes     |             | ~           |                           |
|                 |                                |                                                  |                              |                 | <b>A</b>           |                |             |             |                           |
| 1               | and the second second          |                                                  | and a second second          | Are and         |                    | and the second | -           |             | اور المتعين الراجي مستحمد |

This report can be used to view invoice or JV detail. If document has text, it is displayed. All accounting rows are also listed. Report contains link to Nolij documentation.

#### **RES0007 – Grant Awards by Organization Code**

Enter the Fiscal Year, select Month, Finance Org Code, select Show Title (No Titles or Grant, Fund, or Proposal Title), select Expand All (True or False):

| In<br>Ar<br>Re | stitutional<br>nalytics and CORE<br>aporting | Search                | Search   | <u>uReports</u> | <u>uDashboards</u> | Data Analytics                  | <u>Help</u> | <u>More</u> |          |                  |
|----------------|----------------------------------------------|-----------------------|----------|-----------------|--------------------|---------------------------------|-------------|-------------|----------|------------------|
|                | Grant Awar                                   | ds by Organization    | Code (R  | ES0007)         | ?                  |                                 |             |             |          |                  |
|                | 1) Fiscal Year<br>3) Finance Org             | Code (example: 6010%) | 2020     | ~               | 2) Moi<br>4) Sho   | nth Decemb<br>ow Title No Title | oer<br>Is   | ~           | <b>~</b> | View Report      |
|                | 5) Expand All                                |                       | OTrue ⊚F | alse            |                    |                                 |             |             |          |                  |
|                |                                              |                       | -        |                 |                    |                                 | سي.         |             |          | and and a second |

This report can be used to view a listing of all grant awards for an Org (or Org begins with).

#### RES0055 – PI Indexes

Enter ID or PI Last Name, First Name (if needed), and select Active or Terminated Grants (Active, Terminated, or both):

| In:<br>An<br>Re | stitutional<br>alytics and CORE Search<br>porting | Search        | <u>uReports</u> | <u>uDashboards</u>              | <u>Data Analytics</u>               | <u>Help</u> | More                            |                |
|-----------------|---------------------------------------------------|---------------|-----------------|---------------------------------|-------------------------------------|-------------|---------------------------------|----------------|
|                 | PI Indexes (RES005                                | 5) 🕜          |                 |                                 |                                     |             |                                 |                |
|                 | 1) ID (leave blank if searc<br>3) First name      | hing by Name) |                 | 2) PI Last Na<br>4) Active or 1 | ime (leave blank<br>Terminated Gran | tif sear    | rching by ID) Active            | View Report    |
| -               | a sunda                                           | and a second  |                 | وروستور                         | n and an                            |             | المعاورين الجرار المحيد المعادم | and the second |

This report can be used to view grant indexes for a faculty member.

#### VAL2752 – Grant Code

Enter the Grant Code and select Grant Status (Active, Terminated, or both):

| Inst<br>Ana<br>Rep | titutional<br>alytics and CORE<br>porting | Search      | Search | <u>uReports</u> | <u>uDashboards</u> | Data Analytics | <u>Help</u> | More |             |
|--------------------|-------------------------------------------|-------------|--------|-----------------|--------------------|----------------|-------------|------|-------------|
|                    | Grant Code (                              | (VAL2752) 🕜 |        |                 |                    |                |             |      |             |
|                    | 1) Grant Code (/                          | Accepts %)  |        | 2               | ) Grant Status 🛛   | Active         |             | ~    | View Report |
| 2                  | and the second                            | السبس رالار |        | _               |                    | ground .       |             |      | and south a |

This report can be used to view a list grant codes.

#### PAY1350 – HRIS Payroll for Index by Fiscal Year

Select Fiscal Year, enter Index, select Activity, Activity Code Value, select Employee Type, and select Include OPE (True or False):

| Instit<br>Analy<br>Repo | utional<br>(tics and<br>rting                                                                                                    | CORE                                                      | Search                                                                                                    | Search                                                           | <u>uReports</u>                                                | <u>uDashboards</u>                                                 | Data Analytics           | <u>Help</u> | More                                                                                                    |  |
|-------------------------|----------------------------------------------------------------------------------------------------|-----------------------------------------------------------|----------------------------------------------------------------------------------------------------|------------------------------------------------------------------|----------------------------------------------------------------|--------------------------------------------------------------------|--------------------------|-------------|----------------------------------------------------------------------------------------------------|--|
| I                       | HRIS                                                                                                    | Payroll                                                   | for Index by Fiscal Yea                                                                                    | ar (PAY1350)                                                     | 8                                                              |                                                                    |                          |             |                                                                                                    |  |
|                         | 1) Fis<br>3a) A<br>4) Em<br>Inclue                                                                                                    | cal Year<br>ctivity<br>Iployee Type<br>le OPE             | <select a="" value=""><br/>No Filter<br/>True<br/>False</select>                                           | 2) In<br>3b) A<br>~                                              | dex<br>activity Code Value                                     | e                                                                  | ~                        |             | View Report                                                                                                    |  |
|                         | Report Description<br>HRIS Based Payroll expenses and OPE Rates by Employee, Account, and Activity for each Pay Period in the Fiscal Year for INDEX. This is payroll data from the HR<br>perspective where pay shows in the period in which it was earned and subsequent changes restate the period to which they relate. Parameters are Fiscal Year, Index<br>(multi entry). Activity (composite filter). Employee Type (multi select) and Include OPE (true / false). |                                                           |                                                                                                    |                                                                  |                                                                |                                                                    |                          |             |                                                                                                    |  |
|                         |                                                                                                    | Payroll rep                                               | orts have Organization-based                                                                               | ecurity. You may                                                 | view Payroll record                                            | ls for your Home Org                                               | and associated Indexe    | s only.     |                                                                                                    |  |
|                         |                                                                                                    | For exampl                                                | e, if your Home Org begins with                                                                            | 23, you may view r                                               | ecords for Orgs be                                             | ginning with 23 or an                                              | y Indexes that are affil | iated with  | h Orgs beginning with 23.                                                                                                    |  |
|                         |                                                                                                    | Exceptions:                                               |                                                                                                    |                                                                  |                                                                |                                                                    |                          |             |                                                                                                    |  |
|                         |                                                                                                    | <ul><li>If your</li><li>If your</li><li>For cer</li></ul> | Home Org is in a Business Cente<br>Home Org is in Agricultural Scier<br>tain Positions and Payroll-related | r or central Divisio<br>nces, you may also<br>Banner security cl | n of Finance and A<br>view records in Ex<br>asses, you may vie | dministration office, y<br>tension Orgs.<br>w records in all Orgs. | /ou may view records i   | n all Org   | 5.                                                                                                    |  |
|                         |                                                                                                    | The maxin                                                 | num number of Index or Activit                                                                             | y Code paramete                                                  | r values allowed i                                             | s 1000. An error will I                                            | be generated if more v   | alues tha   | n this are entered.                                                                                                    |  |
| -                       |                                                                                                    |                                                           | and the second second second                                                                               | and the                                                          | س میں                                                          | and the                                                            | and a second             |             | Server and the server server se |  |

This report can be used to view employees paid on an index for one fiscal year. Allows picking of types of employee and can toggle OPE to show or not show. Note: this is HRIS - the month the pay is for.

### PAY1552 – FIS Employee Payroll Transaction Detail

Enter Fiscal Year and OSU ID:

| Institutional<br>Analytics and<br>Reporting | Search                                                                                                    | Search                                                                            | <u>uReports</u>                                                   | <u>uDashboards</u>                        | Data Analytics | <u>Help</u> | More           |
|---------------------------------------------|----------------------------------------------------------------------------------------------------|-----------------------------------------------------------------------------------|-------------------------------------------------------------------|-------------------------------------------|----------------|-------------|----------------|
| FIS Emplo                                   | yee Payroll Transaction De                                                                                                    | tail (PAY155                                                                      | 52) 🕜                                                             |                                           |                |             |                |
| 1) Fiscal Year                              | · (YYYY) 2020                                                                                                    | 2) 0                                                                              | SU ID                                                             |                                           | Vie            | w Report    | ]              |
| Repor                                       | t Description                                                                                                    |                                                                                   |                                                                   |                                           |                |             |                |
| FIS Ba<br>EMPL<br>period<br>made.           | sed Payroll expenses by Index, Activity<br>OYEE. This is payroll data from the Fina<br>when it posted and subsequent change<br>Parameters are Fiscal Year (typed entr | , and Account for<br>ance perspective<br>s appear in the fis<br>y), and ID (typed | r each Fiscal Ye<br>where pay show<br>scal period when<br>entry). | ar or ONE<br>s in the fiscal<br>they were |                |             |                |
|                                             | بالمحصور المستحصين                                                                                                    |                                                                                   |                                                                   |                                           | and and a      |             | المعلور بوريان |

This report can be used to view all pay and OPE for one employee for one fiscal year. Note: this is FIS – when the pay posted. Labor distributions removing pay will show as a negative amount.

# PAY1553 – HRIS Default Pay by Index/Org

Select Index Filter, Index Value, Org Filter, Org Value, Activity Filter, Activity Code Value, Fiscal Year, and Group By:

| Inst<br>Ana<br>Rep                                                                                                    | titutional<br>alytics and CORE<br>porting                                      | Search                                                |                 | Search                   | <u>uReports</u>                     | <u>uDashboards</u>     | Data Analytics                | <u>Help</u>                           | More                                                                |
|----------------------------------------------------------------------------------------------------|--------------------------------------------------------------------------------|-------------------------------------------------------|-----------------|--------------------------|-------------------------------------|------------------------|-------------------------------|---------------------------------------|---------------------------------------------------------------------|
|                                                                                                    | HRIS Defaul                                                                    | t Pay by Index/O                                      | rg (PAY155      | 53) 🕜                    |                                     |                        |                               |                                       |                                                                     |
|                                                                                                    | Index Filter<br>Org Filter<br>Activity Filter<br>Fiscal Year ( yyy<br>Group By | No Filter  No Filter No Filter No Filter Y 2020 Index |                 | Index<br>Org V<br>Activi | : Value<br>/alue<br>ty Code Value [ |                        | <ul><li>✓</li><li>✓</li></ul> | Vi                                    | ew Report                                                           |
| Report Description HRIS based projected payroll expenses by Index, Org, Account, Employee, and Activity for current and future months of the current fiscal year based on the default labor distributions defined in the HR system. Replaces BI Query reports Default Pay 1 Index and Default Pay Multiple Indexes. Parameters are Index, Org, and Activity and offer choice of operators and group by.                                                                                                    |                                                                                |                                                       |                 |                          |                                     |                        |                               |                                       | scal year based on the default<br>ters are Index, Org, and Activity |
| <ul> <li>Payroll reports have Organization-based security. You may view Payroll records for your Home Org and associated Indexes only.</li> <li>For example, if your Home Org begins with 23, you may view records for Orgs beginning with 23 or any Indexes that are affiliated with Orgs beginning with 23.</li> <li>Exceptions: <ul> <li>If your Home Org is in a Business Center or central Division of Finance and Administration office, you may view records in all Orgs.</li> <li>If your Home Org is in Agricultural Sciences, you may also view records in Extension Orgs.</li> <li>For certain Positions and Payroll-related Banner security classes, you may view records in all Orgs.</li> </ul> </li> </ul> |                                                                                |                                                       |                 |                          |                                     |                        |                               |                                       | h Orgs beginning with 23.<br>s.                                     |
| đ                                                                                                    | • For c                                                                        | ertain Positions and Payr                             | oll-related Ban | ner security cla         | asses, you may v                    | iew records in all Org | s.                            | · · · · · · · · · · · · · · · · · · · | a second                                                            |

This report can be used to view the source employees are scheduled to be paid for the remainder of a fiscal year. It can be pulled for Index parameter, Org parameter, activity filter, or a combination of parameters.

## PAY1554 – HRIS Default Pay by Employee

#### Enter the employee ID:

| Institutional<br>Analytics and<br>Reporting | CORE                                                                                                    | Search                                                                                                    | Search                                                    | <u>uReports</u>                                       | <u>uDashboards</u>                                                    | Data Analytics                                                        | <u>Help</u>                    | More                                                           |  |
|---------------------------------------------|----------------------------------------------------------------------------------------------------|----------------------------------------------------------------------------------------------------|-----------------------------------------------------------|-------------------------------------------------------|-----------------------------------------------------------------------|-----------------------------------------------------------------------|--------------------------------|----------------------------------------------------------------|--|
| HRIS                                        | Defaul                                                                                                    | t Pay by Employee (PAY1                                                                                                   | 554) 🕜                                                    |                                                       |                                                                       |                                                                       |                                |                                                                |  |
| 1) ID [                                     |                                                                                                    | ~                                                                                                    | View Report                                               | t                                                     |                                                                       |                                                                       |                                |                                                                |  |
| Re                                          | eport                                                                                                    | Description                                                                                                    |                                                           |                                                       |                                                                       |                                                                       |                                |                                                                |  |
|                                             | HRIS Base<br>defined in<br>Query rej                                                                                                    | ed Projected payroll expenses by Inde<br>n the HR system for the specified EMP<br>port Default Pay 1 Employee. Data is fo | x, Account, and A<br>LOYEES. Recalcula<br>or CURRENT FISC | ctivity for curre<br>ated nightly ba<br>AL YEAR ONLY. | ent and future month<br>sed on changes to jo<br>. Parameter is ID (mu | s of the current fiscal ye<br>bs and default labor dis<br>Iti entry). | ear based on<br>stributions er | the default labor distributions<br>ntered in HR. Replicates BI |  |
|                                             | Payroll r                                                                                                    | eports have Organization-based sec                                                                                        | <b>:urity.</b> You may vi                                 | iew Payroll reco                                      | ords for your Home C                                                  | rg and associated Inde                                                | xes only.                      |                                                                |  |
|                                             | For exam                                                                                                    | ple, if your Home Org begins with 23,                                                                                     | you may view red                                          | cords for Orgs I                                      | beginning with 23 or                                                  | any Indexes that are af                                               | filiated with (                | Orgs beginning with 23.                                        |  |
|                                             | Exceptior                                                                                                    | 15:                                                                                                    |                                                           |                                                       |                                                                       |                                                                       |                                |                                                                |  |
|                                             | <ul> <li>If your Home Org is in a Business Center or central Division of Finance and Administration office, you may view records in all Orgs.</li> <li>If your Home Org is in Agricultural Sciences, you may also view records in Extension Orgs.</li> <li>For certain Positions and Payroll-related Banner security classes, you may view records in all Orgs.</li> </ul> |                                                                                                    |                                                           |                                                       |                                                                       |                                                                       |                                |                                                                |  |
| and a                                       | and the second                                                                                                    | and the second second second                                                                                              | an James                                                  | annan Ja                                              | - a find a                                                            | par ma                                                                |                                | and sub-                                                       |  |

This report can be used to view the source employees have been paid from. Note: this is HRIS - the month the pay is for.

# Nolij

All documentation related to grants is stored in Nolij. Access Nolij by clicking on the link at <u>http://banner.oregonstate.edu/:</u>

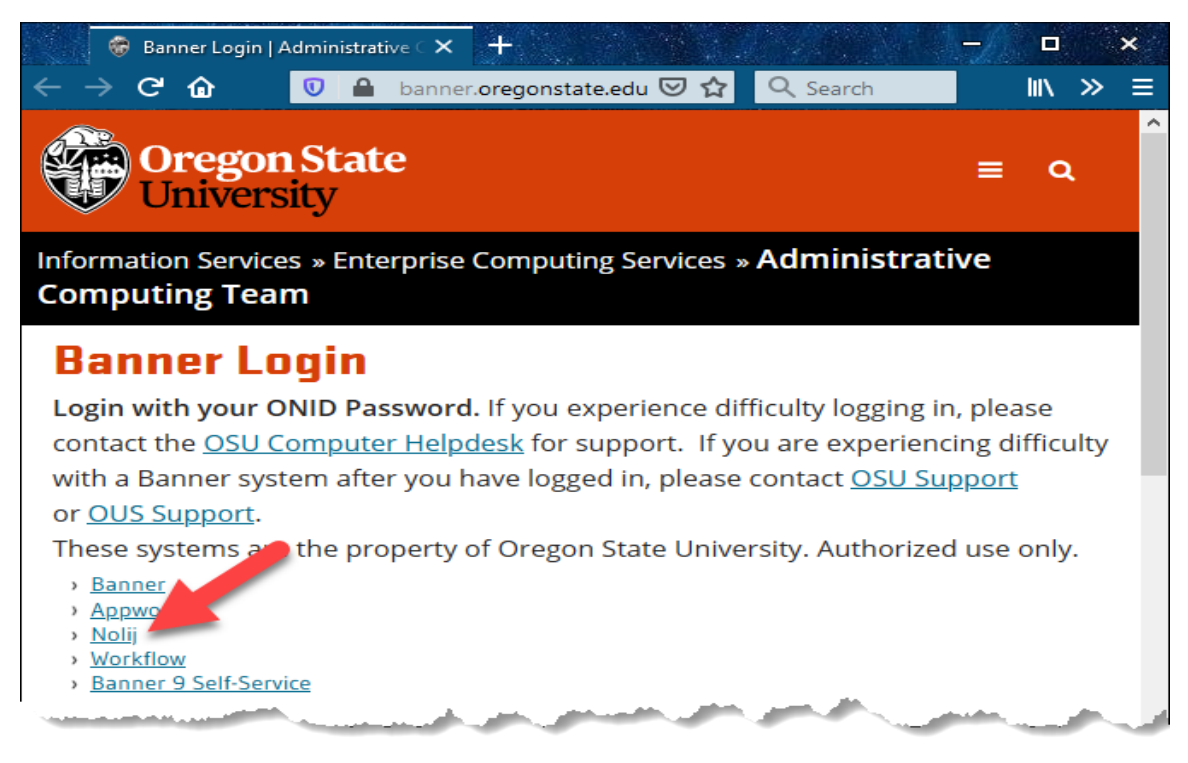

To view grant documents, follow the steps below.

# Nolij Grant Query QRC

- 1. To access the system, go to <u>http://banner.oregonstate.edu/</u> then select the Nolij link.
- 2. If you have access to multiple roles in Nolij, be sure to select the OPAA role from the drop down list at the top right:

| perceptive 🗸 🤌 Tools 🗸    | BA_OPAA_GRANTS - GRANTS                                                                                          | 🖌 🔀 Logout |
|---------------------------|----------------------------------------------------------------------------------------------------|------------|
| Workflow/View -           |                                                                                                    |            |
| Workflow : OPAA_Grants_WF | and the second second second second second second second second second second second second second second second |            |

3. To find grant documents, you can search by Grant ID, Fund, Sponsor ID, Agency Name, PI ID, PI Name, Subcontract #, Sub: Vendor Name, or Grant Status.

Type in the information, then Enter to access the documents in the system (in this example, grant ID was entered):

| perceptive -         | 🎾 Tools 🔹 | BA_OPAA_GRANTS - GRANTS | ✓ X Logout    |
|----------------------|-----------|-------------------------|---------------|
| Workflow/View -      |           |                         |               |
| Workflow : OPAA_Gram | nts_WF    |                         | × 🥥 🖄         |
| Grant ID             | Fund      | Sponsor ID              |               |
| Agency Name          |           | PLID                    |               |
| PI Last Name         |           | PI First Name           | Subcontract # |
| Sub: Vendor Name     |           | Grant Status            |               |

Note: PAR Form Administrators have additional search options; you can search by Org Code, University ID, or name (PAR forms are indexed/organized by the employee's University ID):

| perceptive 👻 🥜 Tools 🗸 | BA_OPAA_REPORTING - GRANTS | ✓ 🔀 Logout |
|------------------------|----------------------------|------------|
| Workflow/View -        |                            |            |
| Workflow : OPAA_PAR    |                            |            |
| Year Quarter Orgn Code | ID Last Name               |            |
| First Name Has D       | ocs                        |            |
| Current hbox           |                            |            |

4. To access the documents, click on the Folder in the Query Results Window:

| perceptive 🔸 🛛 🤌 Tools 🗸                  | BA_OPAA_GR        | ANTS - G  | RANTS  | ;         |              | 🗸 🔀 Logout       |
|-------------------------------------------|-------------------|-----------|--------|-----------|--------------|------------------|
| Workflow/View -                           |                   |           |        |           |              |                  |
| Workflow : OPAA_Grants_WF                 |                   |           |        |           |              |                  |
| Grant ID F05440 Fund                      | Sponsor ID        |           |        |           |              |                  |
| Agency Name American Seed Research Founda | tion              | PI ID 999 | 999999 |           |              |                  |
| PI Last Name Beaver                       | PI First Name     | Marvin    |        |           | Subcontract  | #                |
| Sub: Vendor Name                          | Grant Sta         | tus       |        |           |              |                  |
| Current Inbox: Completed • >>             | Select inbox to v | /iew      | ~      |           |              |                  |
| 1                                         | 🥥 🎤 ·             | - 🗿 -     |        |           |              | <i>j</i> » -     |
| OPAA_GRANTS 3                             |                   | All       | 21     | 20 19     | 18 17        | 16               |
| 💋 F05440                                  | -                 |           | Туре   | Name      |              | Created          |
| 💋 F05440, F0544A                          |                   |           |        | Award - A | mended       | 2009 Jan 28 10 🔶 |
| A start and and                           | antes .           | A.B.      |        | Corresn + | Internal 🔺 👔 | 2000-1-00-00     |

5. The documents will be listed in the Folder Objects Window. Single click on a document name to open in the form view window:

| perceptive - P Tools -                               |                                                               | BA_OPPA_GRAINTS - GRAINTS 🗸 🗸 Koppat                                                        |
|------------------------------------------------------|---------------------------------------------------------------|---------------------------------------------------------------------------------------------|
| Workflow/Vew •                                       |                                                               | [변] · 문 음 · · · · · · · · · · · · · · · · ·                                                 |
| Workflow : OPAA_Grants_WF                            | 2 Q X                                                         |                                                                                             |
| Grant ID F05440 Fund Sponsor ID                      |                                                               | •                                                                                           |
| Logency Name Logence Sant Descent Economics Di       | 10 00000000                                                   |                                                                                             |
|                                                      |                                                               |                                                                                             |
| PI Last Name Beaver PI First Name M                  | Marvin Subcontract #                                          |                                                                                             |
| Sub: Vendor Name Grant Statu                         | us 1                                                          |                                                                                             |
| Current Inbox: Completed • >> Select inbox to vie    | er 👻                                                          | AGREEMENT                                                                                   |
| v 0 /-                                               | a · /·                                                        |                                                                                             |
| OPAA_GRANTS 2                                        | All 21 20 19 18 17 16                                         | BETWEEN                                                                                     |
| C F05400                                             | Type Name Created                                             | DETWEET                                                                                     |
| F05400, F0540A                                       | 📑 🙇 Award - Amended 2009 Jan 28 10 🗠                          | AMEDICAN SEED BESEADOU POUND ATTON                                                          |
| F05410, F0541A                                       | 🛅 🙇 Corresp - Internal 2009 Jan 28 10                         | AMERICAN SEED RESEARCH FOUNDATION                                                           |
| C P05420                                             | 🛅 🥂 Closeout 2009 Jan 28 10                                   | 225 Reinekers Lane; Suite 650; Alexandria, VA 22314                                         |
| F05420, F0542A                                       | 🛅 🙇 Corresp - External 2009 Jan 28 10                         |                                                                                             |
| F05430                                               | 🛅 🙇 Corresp - External 2009 Jan 28 10                         | (the "Sponsor")                                                                             |
| F05430, F0543A                                       | 🛅 👗 Award Info/Budget 2009 Jan 28 10                          |                                                                                             |
| G F05440, F0544A                                     | 🛅 🧝 Corresp - Internal 2009 Jan 28 10                         | AND                                                                                         |
| C F05450                                             | Award - Original 2009 Jan 25 10                               |                                                                                             |
| C P05450, P0545A                                     | A/R - Cash Receipts 2009 Jan 28 10                            | Central Oregon Agricultural Research Confor                                                 |
| F05460                                               | Award Info/Budget 2009 Jan 25 10                              | Organ State University                                                                      |
| P05470                                               | Award Info/Budget 2009 Jan 28 10                              | oregon state ourversity                                                                     |
| 🔁 F05470, F0547A                                     | Coverse Internal 2009 Jan 28 10                               | (the fit below to the                                                                       |
| C 105480                                             | All All Cash Bacainte 2009 Jan 28 17                          | (ine "University")                                                                          |
| F05480, F0548A                                       | All Cash Research     All Cash Research     All Cash Research |                                                                                             |
| F05490, F0549A                                       | And Contract                                                  | ·                                                                                           |
| C F05490, F05498                                     | Anaro - Orginal 2009 Jan 25 K                                 | I. PURPOSE                                                                                  |
|                                                      | Corresp - Internal 2009 Jan 26 10                             |                                                                                             |
|                                                      | Corresp - Internal 2009 Jan 28 10                             | The Sponsor agrees to fund the research outlined in the proposal attached as Appendix A.    |
|                                                      | Corresp - Internal 2009 Jan 26 10                             | entitled Identification of the cause of variation in carrot seed percent germination due to |
|                                                      | Corresp - Internal 2009 Jan 28 10                             | irrigation method. The University agrees to accept and administer the funds in              |
|                                                      | Corresp - External 2009 Jan 28 10                             | accordance with this agreement.                                                             |
|                                                      | 🛅 🙇 Corresp - Internal 2009 Jan 28 10                         |                                                                                             |
|                                                      | 🗂 🙇 Corresp - External 2009 Jan 28 10 *                       | II THE SPONSOD AND THE UNIVERSITY ACRED TO DOLLOWS                                          |
|                                                      | N 4 Page 1 of 1 b b) 2 Displaying 1 - 28 of 28                | . THE STONSOR AND THE UNIVERSITY AGREE AS FULLOWS:                                          |
|                                                      |                                                               |                                                                                             |
| https://nolij.ucsadm.oregonstate.edu/NolijWeb/user/# | 0                                                             | Form d                                                                                      |

Note: Double clicking on the document name will open it in the full size viewer in a new window.

# Nolij Grant Document Types

| Document Type            | Folder | Example                                                                       |
|--------------------------|--------|-------------------------------------------------------------------------------|
| A/R – Cash Receipts      | Grant  | Yellow cash receipts, check stubs (back scanning only).                       |
| A/R – Invoices           | Grant  | Invoices to agency, detail sheets, agency specific invoice forms.             |
| A/R – Ledger             | Grant  | Accountants Billing Sheet.                                                    |
| A/R Past Dues            | Grant  | Past due follow ups, correspondence about payments in process, payment        |
|                          |        | disputes, etc.                                                                |
| A133 Audit Report        | Agency | Audit letters, requests, and reports from agencies and subcontractors.        |
| ACH Report               | Batch  | Daily ACH forms from Treasury.                                                |
| Agency Contact           | Grant  | Agencies often change administrative, technical, or payment contacts. This    |
|                          |        | allows information to be filed consistently in one place.                     |
| Award – Amended          | Grant  | Amendments and modifications to an existing award.                            |
| Award – OPAS             | Grant  | OPAS form, notification letter to agency.                                     |
| Award – Original         | Grant  | Original award (grant, contract, agreement, MOU, PO, etc.).                   |
| Award Info/Budget        | Fund   | Award Information Sheet, Fellowship Award Information Sheet, Budget           |
|                          |        | pages (including narrative), Yellow setup sheet, pink cost share setup,       |
|                          |        | Notice of Award.                                                              |
| Closeout                 | Grant  | Patent report, equipment report, lobbying cert, contractor release.           |
| Corresp – Authorizations | G or F | Approval from agency authorizing change (i.e. rebudget, foreign travel),      |
|                          |        | foreign travel, Fly America waivers, cell phone and direct charge, classified |
|                          |        | salary direct charge.                                                         |
| Corresp – External       | G or F | Any correspondence involving parties outside OSU.                             |
| Corresp – Internal       | G or F | Any correspondence involving only parties at OSU (PIs, dept, accts, etc.).    |
| Cost Share               | G or F | Any cost share related document (may be tied to grant or to cost share        |
|                          |        | specific fund).                                                               |
| Delinquent Notifications | Grant  | Notification of delinquent progress reports, technical reports, or any other  |
|                          |        | outstanding deliverable.                                                      |
| Draw down                | Agency | Spreadsheets, FRRBILL output, printouts from drawdown system.                 |
| Endow – Financial        | Grant  | Bank statements and financial statements from 3rd parties.                    |
| Portfolio                |        |                                                                               |
| Endow – Tax Documents    | Grant  | Copies of tax returns, W-9's, Tax determination letters, Cash distribution    |
|                          |        | information, etc.                                                             |
| Endow – Trusts/Wills     | Grant  | Wills, Revocable living trust docs, amendments to trust agreements,           |
|                          |        | settlement agreements, etc.                                                   |
| Equipment                | Fund   | Departmental requisitions, purchase orders, quotes.                           |
| Expend – Document        | Fund   | Invoice, JV, and travel reimbursement (itinerary) backup, email               |
|                          |        | documentation for cost transfers.                                             |
| Expend – High Risk       | Fund   | PAR Form, Cost Transfer, Direct Pay, and Foreign Travel checklists; Excel     |
|                          |        | spreadsheets, backup documentation.                                           |
| Fellow – Appt form       | Fund   | Appointment form, acceptance form.                                            |
| Fellow – Authorizations  | Fund   | Purchase approvals (e.g. computers), travel approvals, etc.                   |
| Fellow – Checklist       | Fund   | Fellowship checklist.                                                         |
| Fellow – Correspondence  | Fund   | All correspondence between fellow, department, and sponsor.                   |
| Foreign Travel           | Fund   | Form requesting OSRAA prior approval for foreign travel                       |
| Authorization            |        |                                                                               |

| IACUC Approval           | G or F | Animal use related documents (protocols, communication, approvals).     |
|--------------------------|--------|-------------------------------------------------------------------------|
| IRB Approval             | G or F | Human subjects related documents (protocols, communication, approvals). |
| Miscellaneous OPAA       | G or F | Payroll/expense crosstabs, labor distributions, Banner reports, Data    |
|                          |        | Warehouse queries and reports.                                          |
| Prop – Amended           | Grant  | Any additional proposals (continuation, supplement, renewals).          |
| Prop – Original          | Grant  | Original proposal for an award (including transmittal form).            |
| Quality Assurance        | Fund   | Expenditure review documents, scrubbing for unallowable charges,        |
|                          |        | notification of unallowable charges                                     |
| Document Type            | Folder | Example                                                                 |
| Quarterly Report 1 July- | Grant  | Quarterly reports, FFR, Small Business reports.                         |
| Sept                     |        |                                                                         |
| Quarterly Report 2 Oct-  | Grant  | Quarterly reports, FFR, Small Business reports.                         |
| Dec                      |        |                                                                         |
| Quarterly Report 3 Jan-  | Grant  | Quarterly reports, FFR, Small Business reports.                         |
| Mar                      |        |                                                                         |
| Quarterly Report 4 Apr-  | Grant  | Quarterly reports, FFR, Small Business reports.                         |
| Jun                      |        |                                                                         |
| RCR Training             | Grant  | NSF awards requiring certification that training has been complete.     |
| Report – Cost Share      | Grant  | Cost Share reports (including backup documentation).                    |
| Report – Financial       | Grant  | 425's, agency specific financial reports.                               |
| Report – Technical       | Grant  | Progress reports, final Technical reports.                              |
| Sabbatical               | Grant  | Documentation related to an employee on a grant, approval from agency   |
|                          |        | for supplemental pay while on sabbatical.                               |
| Salary                   | Fund   | Labor distributions, other payroll related documents.                   |
| Semi-Annual Report 1     | Grant  | Semi-annual reports, FFR.                                               |
| Semi-Annual Report 2     | Grant  | Semi-annual reports, FFR.                                               |
| Small Business Report    | Grant  | Report documenting expenditures with qualifying small businesses.       |
| Sub – Amendment          | Sub    | Amendments/modification to the exiting subaward.                        |
| Sub – Closeout           | Sub    | Subaward Closeout Requirement form, property reports, patent/invention  |
|                          |        | disclosures.                                                            |
| Sub – Correspondence     | Sub    | All correspondence between OSU, OSRAA, dept, and subawardee.            |
| Sub – Cost Share         | Sub    | Cost Share reports (including backup documentation)                     |
| Sub – Invoices           | Sub    | Invoices from subcontractors, detail sheets, any other invoice backup.  |
| Sub – Original Contract  | Sub    | Original contract for subaward.                                         |
| Suspension/Termination   | Grant  | Documentation of a grant being suspended or terminated due to lack of   |
|                          |        | funding or due to cause.                                                |

Note: Some of the report documents may go in the agency folders (for drawdown agencies).

# **Appendix A: Additional Resources**

# **Research Office – Office for Sponsored Programs and Award Administration**

Find Grant Accountant assignments, OPAS Pre-Award and No Cost Extensions information, and additional reference materials:

https://research.oregonstate.edu/osraa/osraa-organization https://research.oregonstate.edu/osraa/forms-and-rates

# **Controller's Office - Resources**

Find forms, links to policies, training, and FAQs: https://fa.oregonstate.edu/controllers-office/resources/forms https://fa.oregonstate.edu/controller/resources/policies-department https://fa.oregonstate.edu/controller/resources/faqs-department https://fa.oregonstate.edu/controller/resources/training-department

# Grant and Contract Policy Page:

https://research.oregonstate.edu/osraa/policies

# **Fiscal Policy Manual:**

https://fa.oregonstate.edu/fiscal-program/fiscal-policy-manual/index

## **Office of Sponsored Programs**

Information on proposal development, preparation, and submission: <u>https://research.oregonstate.edu/osraa/proposal-preparation</u> <u>https://research.oregonstate.edu/osraa/proposal-submission</u>